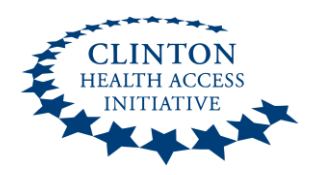

# CLINTON HEALTH ACCESS INITIATIVE

(CHAI)

User Manual for v2021 of the CHAI Simple Tool for the quantification of adult and pediatric ARVs

> Prepared by Zack Panos zpanos@clintonhealthaccess.org

This quantification user manual was created to assist Ministry of Health HIV programs in their procurement planning for HIV medicines. This manual can be used by site-level, regional, and national-level personnel to assist in their quantification efforts as needed.

# **Table of Contents**

| Introduction                                                                        | 4       |
|-------------------------------------------------------------------------------------|---------|
| Basic principles of quantification                                                  | 4       |
| Overview                                                                            | 4       |
| Methods of forecasting                                                              | 5       |
| CHAI Simple Tool for forecasting of adult and pediatric ARVs                        | 6       |
| Overview                                                                            | 6       |
| Configuration                                                                       | 6       |
| Content                                                                             | 6       |
| General Instructions                                                                | 6       |
| Required Inputs and Outputs by Section                                              | 6       |
| Instructions:                                                                       | 7       |
| 1 <sup>st</sup> Section: General ART Inputs                                         | 7       |
| 2 <sup>nd</sup> Section: Breakdown by regimen                                       | 7       |
| 3 <sup>rd</sup> Section: Proactive substitution of regimens                         | 7       |
| 4 <sup>th</sup> Section: Breakdown by form and formulation                          | 7       |
| 5 <sup>th</sup> Section: Dosage by formulation                                      | 7       |
| 6 <sup>th</sup> Section: Monthly number of patients by regimen                      | 8       |
| 7 <sup>th</sup> Section: Theoretical monthly consumption by formulation (Output 1)  | 8       |
| 8 <sup>th</sup> Section: Current stock and pipeline (Output 2)                      | 8       |
| 9 <sup>th</sup> Section: Quantification needs to order (Output 3)                   | 8       |
| 10 <sup>th</sup> Section: Cost or ARV order (Output 4)                              | 8       |
| 11 <sup>th</sup> Section: Partner allocation of orders (Output 5)                   | 8       |
| CHAI Simple tool for forecasting Adult ARVs                                         | 9       |
| Navigating the tool: Quantification steps by Excel worksheet                        | 9       |
| First worksheet (General Inputs): Enter general baseline quantification inputs      | 9       |
| Second worksheet (Protocols): Enter breakdown by regimen (Protocols)                | 11      |
| Third worksheet (ARV Substitutions): Enter proactive switching of protocols         | 12      |
| Fourth worksheet (Formulations): Enter formulation/form breakdown by regimen        | 13      |
| Fifth worksheet (Dosing): Formulation dosing                                        | 15      |
| Sixth worksheet (Patients): Projected patient growth by regimen by month            | 16      |
| Seventh worksheet (Consumption): Projected patient consumption by formulation (theo | retical |
| demand)                                                                             | 17      |
| Eighth worksheet (SOH & Pipeline): Enter Stock on Hand (SOH) and Orders in pipeline | 17      |
| Ninth worksheet (Ordering): Quantities to order by month and final supply plan      | 20      |
| Tenth worksheet (Cost): Cost of order                                               | 21      |
| Eleventh Worksheet (Partner Allocation): Allocate products across various partners  | 22      |
| CHAI simple tool for forecasting Pediatric ARVs                                     | 22      |

| Navigating the tool: Quantification steps by Excel worksheet                          | 22    |
|---------------------------------------------------------------------------------------|-------|
| Instructions:                                                                         | 23    |
| First worksheet (General Inputs): Enter general baseline quantification inputs        | 23    |
| Second worksheet (Protocols): Enter breakdown by regimen (Protocols)                  | 23    |
| Third worksheet (ARV Substitutions): Enter Proactive Switching of Protocols           | 24    |
| Fourth worksheet (Formulations): Enter formulation/form breakdown by regimen          | 25    |
| Fifth worksheet (Form Breakdown): Enter Breakdown by formulation and weightband       | 25    |
| Sixth worksheet (Patients): Monthly number of patients by regimen                     | 26    |
| Seventh worksheet (Consumption): Projected patient consumption by formulation (theore | tical |
| demand)                                                                               | 27    |
| Eighth worksheet (SOH & Pipeline): Enter Stock on Hand (SOH) and Order in Pipeline    | 27    |
| Ninth worksheet (Ordering): Quantities to order by month and final supply plan        | 28    |
| Tenth worksheet (Cost): Cost of pediatric ARV order                                   | 29    |
| Eleventh Worksheet (Partner Allocation): Allocate products across various partners    | 29    |
| CHAI Simple Tool Training Data Exercise                                               | 31    |
| References                                                                            | 35    |
| Annex A – List of Input Sources to complete a quantification                          | 35    |

# Introduction

The basic goals of national medicines policies and public sector pharmaceutical supply systems are to provide access and promote the rational use of medicines. Various strategies exist to achieve these goals through different combinations of public and private sector involvement in the procurement and supply management (PSM) cycle.

The purpose of this documentation is to:

- Describe basic principles of quantification of ARVs
- Document the use of the CHAI Simple Tool for quantification of adult and pediatric ARVs

# **Basic principles of quantification**

## **Overview**

Quantification is an exercise that involves estimating supply needs for a public health program. A robust and accurate forecast ensures that sufficient quantities of commodities, including ARVs, are procured according to patient scale-up targets, taking into consideration assumptions for service delivery and other programmatic factors. A good quantification can help avoid stock-outs and wastages due to excess stock.

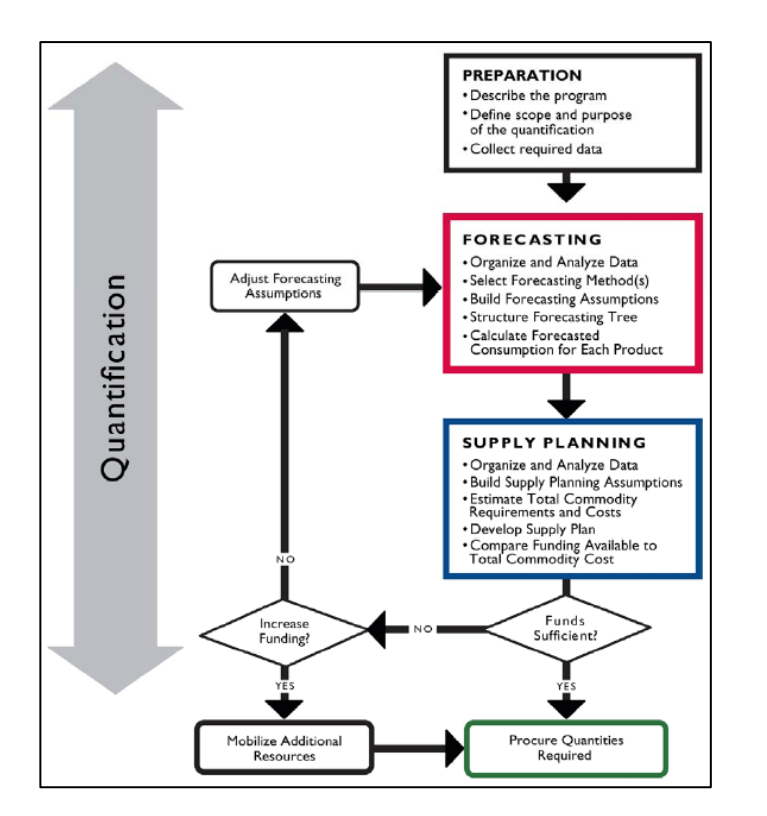

Figure 1 Flowchart of quantification process for public health commodities<sup>1</sup>

<sup>&</sup>lt;sup>1</sup> http://deliver.jsi.com/dlvr\_content/resources/allpubs/guidelines/QuantHealthComm.pdf

# **Methods of forecasting**

There are two main methods for forecasting ARVs: forecasting by consumption or by morbidity. The main difference being the basis in which the forecast starts with.

The *consumption method* estimates the number of products expected to be consumed based on historical or past consumption trends.

The *morbidity method* first estimates the number of patients expected to be treated, and then calculates the number of products to be consumed.

Types of data required:

| <b>Consumption Method</b>   | Morbidity Method                                     |
|-----------------------------|------------------------------------------------------|
| Historical Consumption Data | Morbidity Data                                       |
| • Quantity of each product  | • Number of patients per ART regimen treated in the  |
| dispensed or used           | past 12 month period (when data are available or can |
| during past 12-month        | be estimated)                                        |
| period (when data are       | Estimated incidence or prevalence rates of HIV/AIDS  |
| available or can be         | occurring within a defined population group such as  |
| estimated)                  | pregnant women and most-at-risk groups               |
|                             |                                                      |

Often, it may be necessary to compare the results from both consumption and morbidity methods of quantification.

# CHAI Simple Tool for forecasting of adult and pediatric ARVs

#### **Overview**

The CHAI Simple Tool is a *morbidity-based* forecasting tool that allows for the quantification of ARV needs for a period of three years for a HIV/AIDS treatment program.

## Configuration

No special configuration is required to use the tool on personal computers. Both files are small (< 3,000KB), easy to download and do not take up much space on your computer. The user can copy and paste it as a regular file in any location on his/her computer. For proper management of data and quantification for easier budgeting, it is best to put the tools of quantification of adults and children in the same folder.

## Content

Each quantification tool uses several interconnected Excel sheets that link to user input from one former Excel sheet to populate automatic calculations in a subsequent sheet. Use of this tool does not require extensive Excel knowledge, although some basic understanding of the software would facilitate full comprehension of the tool.

There are two separate Excel files for the quantification of ARVs for adults and for pediatric patients, comprising of 11 worksheets for the adult quantification tool and 10 for the pediatric tool. Each file contains spreadsheets for user input (pink colored cells) and automatically generated outputs or results (white colored cells).

On every worksheet, certain backend calculations needed to create the final outputs in the tool will be in hidden or in protected tables. **Users will therefore be unable to update such cells.** 

#### **General Instructions**

- 1. Users must only fill in input cells that are highlighted in pink
- 2. There should not be any modification of any other cells, unless customization of the tool is required and where possible, a proficient user of Excel should be responsible for modification of any formulas and cells.

# **Required Inputs and Outputs by Section**

Prior to using the CHAI Simple Tool, please review the data required for the tool to generate an ARV quantification, as per the sections specified below:

#### **Instructions**:

This first tab gives some high-level instructions for using the tool, links to this manual, and includes contact information for any questions or troubleshooting.

#### 1<sup>st</sup> Section: General ART Inputs

This section asks the user for the following general ART inputs:

- Current number of patients on ART in country and scale-up targets over the next 3 years
- Percentages related to patient movement within therapeutic line (i.e. migration from first line to second line, loss to follow-up, attrition, etc.)
- NVP induction
- Number of months of needed national security (buffer) stock to supplement ARV order

#### 2<sup>nd</sup> Section: Breakdown by regimen

This section asks the user to specify regimen breakdowns related to the first two sets of general inputs stated above, as per the below:

- Regimen breakdown of existing patients on ART
- Regimen breakdown for new patients on ART in next 3 years
- Regimen breakdown for existing patients on ART switching to 2L, or 3L

#### 3<sup>rd</sup> Section: Proactive substitution of regimens

This section asks the user to specify any proactive regimen substitutions (i.e. when voluntarily switching a group of patients *showing no signs of treatment failure* from one regimen to another *within the same therapeutic line of treatment*) due to a therapeutic revision of national guidelines over the next 3 years. In most cases, proactive substitution occurs due to a national phase-out of a certain molecule or formulation (e.g., TLE600 to TLD)

#### 4<sup>th</sup> Section: Breakdown by form and formulation

This section asks the user to select the form of each regimen identified in section 2. *This selection should be based on what formulations can be procured in country.* This is done by selecting the form of each regimen: whether it uses three single molecules (S+S+S), a dual + single molecule (D+S), or a triple (T) fixed dose combination (FDC). The user will therefore need to specify the following form breakdowns for each regimen:

- Year 1: triple, dual + single, singles
- Year 2: triple, dual + single, singles
- Year 3: triple, dual + single, singles

#### 5<sup>th</sup> Section: Dosage by formulation

This section provides the user with dosage per day of each ARV formulation. This is a useful reference tool and provides additional clarity on consumption of each molecule based on

formulation choices identified in the previous section. This is the last user input section of the tool related to morbidity.

## 6<sup>th</sup> Section: Monthly number of patients by regimen

Based on previous inputs, this section generates the monthly number of patients by regimen over 3 years. It requires no user input as this is generated with automatic calculations, and is a good way to verify the validity of previous inputs based on how this section calculates projected monthly patient growth.

# 7<sup>th</sup> Section: Theoretical monthly consumption by formulation (Output 1)

Based on previous inputs, this section generates the theoretical monthly consumption for each formulation. The sum of monthly consumption over 3 years represents the theoretical ARV demand of your quantification. This is the first output of the tool.

**Note:** A table at the end of this section also calculates additional consumption based on implementation of Nevirapine induction implementation for new ART initiates. Implementation of this practice is specified in the first section of the tool, under general inputs.

## 8th Section: Current stock and pipeline (Output 2)

This section asks the user to input current and pipeline stock levels, along with expiries, by month. Based on this and calculated consumption in the previous section, **the tool automatically generates a current stock supply plan, for the user to assess current monthly stock levels** *prior to placing the quantified ARV order*. This is the second output of the tool.

**Note:** This stock information will then be deducted from the theoretical demand calculated in the previous section to determine the actual quantification needs.

# 9th Section: Quantification needs to order (Output 3)

This section provides the main outputs of this quantification tool, indicating the amount of each formulation to order based on current/projected morbidity and stock levels. This is done with the following two output tables:

- Procurement supply plan: monthly number of packs to order by formulation
- **Projected monthly stock supply plan** *after placing the quantified ARV order*: a revised supply plan based on the newly quantified orders

# 10<sup>th</sup> Section: Cost or ARV order (Output 4)

If the user specifies previous pricing obtained for each formulation, this section then outputs the cost over three years of the quantified ARV order. This is the last output of the tool.

# 11th Section: Partner allocation of orders (Output 5)

This tab allows the user to allocate responsibility for quantified products to various partners (e.g., PEPFAR, Global Fund, MoH, others) on either a cost or volume basis for each product.

# **CHAI Simple tool for forecasting Adult ARVs**

#### Navigating the tool: Quantification steps by Excel worksheet

The updated version of this tool contains 10 Excel worksheets with several calculation tables. Each worksheet represents one quantification step needed to build the three-year forecast. The overall forecast is completed by following each quantification step, as per the worksheet order below:

Note: all screenshots displayed in this section of the manual will be referred to in examples provided below

|          |      |              |                  |         |            |           | <b>F</b>    |             |         | 0           |        |              |           | 1             |            |                                | I · · ·                          |                                        |                           |   |
|----------|------|--------------|------------------|---------|------------|-----------|-------------|-------------|---------|-------------|--------|--------------|-----------|---------------|------------|--------------------------------|----------------------------------|----------------------------------------|---------------------------|---|
| A B      | C    | D            | E                |         | F          | G         | H           | 1           |         | J           | K      | L            | M         | N             | 0          | Р                              | Q                                | R                                      | S                         |   |
| 1        |      |              |                  |         |            |           |             |             |         |             |        |              |           |               |            |                                |                                  |                                        |                           | _ |
| 2        | 1.   | Gene         | ral Inpu         | ts      |            |           |             |             |         |             |        |              |           |               |            |                                |                                  |                                        |                           |   |
| 3        | 0    |              |                  | vvv)    |            |           |             |             |         | lan 1       | •      | Concernt th  |           | Dec 3         | 5          |                                |                                  |                                        |                           |   |
| 5        | Qua  | nuncation    | Start (IVIIVI) T | ,       |            |           |             |             |         | Jdll-1      | •      | Porecast th  | rougn     | Dec-20        | <u>,</u>   |                                |                                  |                                        |                           |   |
| 6        | Num  | nber of pa   | tients current   | ly on A | RT (YO)    |           |             |             | 11      | 10,00       | 0      | 21 500       | 31        | 1(            | D          | Year 0 - total                 | 10,510                           | D                                      |                           |   |
| 8        | Ann  | ual inclusi  | ons (new pati    | ents or | nly!)      |           |             |             | Year 1  | 2,00        | 0 Year | 2 3,000      | Year 3    | 4,000         | D          | Note: Each "                   | vear" is define                  | d as the 12 mo                         | nths                      | ] |
| 9<br>10  | Ann  | ual 1L -> 2  | L migration (9   | 6)      |            |           |             |             | Year 1  | 5.0         | % Year | 2 5.0%       | Year 3    | 5.0%          | 6          | following the<br>ensure that t | quantificatior<br>he "Annual Inc | n start in cell J4<br>clusions" are re | . As such,<br>flective of |   |
| 11<br>12 | Ann  | ual 2L -> 3  | L migration (9   | 6)      |            |           |             |             | Year 1  | 1.0         | % Year | 2 1.0%       | Year 3    | 1.0%          | 6          | that 12 mont<br>the calendar   | h period, whic<br>year.          | h may or may                           | not match                 |   |
| 13<br>14 | Ann  | ual attritic | on rate (%)      |         |            |           |             |             | 11      | 3.0         | 6      | 21 3.0%      | 31        | 3.0%          | 6          |                                |                                  |                                        |                           |   |
| 15<br>16 | NVP  | lead-in de   | osing?           |         |            |           |             |             |         | Ye          | s      | (see '7. Cor | sumption' | ' tab - row 5 | 8 - for NV | P dual-FDC indu                | ction calculati                  | ons)                                   |                           |   |
| 17<br>18 | Perc | entage of    | a bottle requ    | ired fo | r each in  | duction ( | %)          |             |         | 50          | 6      |              |           |               |            |                                |                                  |                                        |                           |   |
| 19       | _    |              |                  |         |            |           |             |             |         |             | -      |              |           |               |            |                                |                                  |                                        |                           |   |
| 20       | Req  | uired mor    | ths of securit   | y stock |            |           |             |             |         |             | 6      |              |           |               |            |                                |                                  |                                        |                           |   |
| 21       |      |              |                  |         |            |           |             |             |         |             |        |              |           |               |            |                                |                                  |                                        |                           |   |
| 23       | Pr   | ojected A    | nnual Patient    | Totals  |            |           |             |             |         |             |        |              |           |               |            |                                |                                  |                                        |                           |   |
| 24       | Ye   | ar 1 - tota  | l Year 2 - to    | tal Ye  | ar 3 - tot | al        |             |             |         |             |        |              |           |               |            |                                |                                  |                                        |                           |   |
| 25       |      | 12,51        | 0 15,5           | 10      | 19,51      | ) before  | applying    | g attrition | and mi  | gration rat | es     |              |           |               |            |                                |                                  |                                        |                           |   |
| 26       |      | 12,16        | 5 14,7           | 59      | 18,26      | 1_after a | pplying     | attrition a | nd migi | ration rate |        |              |           |               |            |                                |                                  |                                        |                           |   |
| 27<br>28 | No   | ote: above   | table update     | s after | '2. Proto  | cols' tab | is filled o | out         |         |             |        |              |           |               |            |                                |                                  |                                        |                           |   |

#### First worksheet (General Inputs): Enter general baseline quantification inputs

#### Screenshot example of first worksheet of tool - General Inputs

- **Beginning of quantification period:** Please enter a start date from which you will start the quantification. The period should preferably be prospective from the date of year being forecasted and must be consistent with latest available stock data.

Example: In July 2017, you use the tool to quantify ARV needs for Y2018-2020, so the beginning of the forecast period will start in January 2018 and the baseline data (current stock and morbidity) from which the forecast will be projected is July 2017.

CAVEAT: It is important to start the quantification process far enough in advance to receive your future ARV order without causing interruptions to patients' drug supply (i.e., taking lead times into account). It is also important to note that each "year" is defined as the 12 months following the quantification start date. As such, new yearly annual inclusions must be reflective of that 12 month period, which may or may not line up to the calendar year.

-Number of patients currently on ART: Please enter the number of patients at the end of the period preceding the beginning of the quantification.

Example: At the end of Dec. 2017 = 10,510 adult patients.

-Annual Inclusions (new patients per year): Please enter the *additional* number of patients expected to be on ARVs within the first, second, and third forecasting year. <u>Only new patients should be</u> <u>entered so make sure to subtract current ART patients when referring to annual ART targets</u>

#### Example: If Y2018 ART target is 12,510 patients on ART → 12,510 – 10,510 = 2,000 new patients

-Annual migration rate (1L to 2L and 2L to 3L): Please enter the rate representing the current percentage of patients being switched second-line ART, and (if applicable) the percentage of second-line patients switching to third-line. There are various reasons why patients do not respond to their first-line ART regimen (e.g., poor adherence, treatment failure), all of which should be considered when calculating 1L to 2L migration rate. This percentage can be kept the same for Y1, Y2, and Y3 of the forecast, unless a national program foresees major therapeutic adjustments for their ART cohort, which would impact this migration percentage from one year to the next.

*Example: Current data availability indicates 5% of 1L patients switch to 2L annually, and 1% of 2L patients switch to 3L annually* 

→ Y1 1Lto2L = Y2 1Lto2L = Y3 1Lto2L = 5% → Y1 2Lto3L = Y2 2Lto3L = Y3 2Lto3L = 1%

# CAVEAT: Second- to third-line migration rates should be kept at 0% if no national treatment protocol for third-line has been rolled out for a given country.

-Annual attrition rate: Please enter the attrition rate as a percentage of patients lost during treatment due to death or voluntary discontinuation (lost to follow up) in the previous year. It is expressed as a percentage of the total number of patients on ART. If the difference in attrition rates for first line vs second line patients is unknown, enter the same rate for both treatment lines. If no national treatment protocol exists for 3L patients, keep 3L attrition rate blank.

Example: 1L attrition rate = 2L attrition rate = 3%.

-NVP lead-in dosing (Dual induction): Please enter "Yes" or "No" if national treatment guidelines recommend induction of Nevirapine (NVP) when patients are starting ART regimens that include NVP. <u>Dual Induction means new ART initiates starting a NVP-based regimen will receive half the NVP dose for 14 days in order to minimize the side effects of the drug</u>. This therefore requires quantification adjustments when a NVP-based regimen is available as a triple FDC

Example: Given that 5% of new ART initiates will use AZT/3TC/NVP and a triple FDC formulation is selected for that regimen  $\rightarrow$  entering "yes" for NVP lead-in dosing means new initiates will receive dual FDC AZT/3TC 300/150mg + single NVP 200mg for 14 days to allow for administration of single dose NVP, and AZT/3TC/NVP 300/150/200mg FDC for the remainder of the month and all subsequent months.

-Percentage of bottle for each induction: Please specify the percentage of the bottle of the dual FDC required for each patient induced during the 14 day period. This is typically linked to dispensing practice of pharmacists – whether in bottles or pills when the full bottle amount will not be consumed in the first month of treatment. *The percentage will typically be either 100% or 50%, depending on #pills/bottle (bottle size) procured in-country* 

*Example: for each new patient taking AZT/3TC 300/150mg, NVP induction dosing for the dual FDC AZT/3TC 300/150mg (with 60pills/bottle packaging) in the first month of treatment:* 

Month1(M1) consumption= 2 pills/day \* 14 days = 28 pills ~ 50% of a bottle

-Number of months of security (buffer) stock: Please enter the number of months of safety stock to be kept in central warehousing during your forecasting period. This depends on your budget for ARV procurement and central warehousing storage capacity, with 2 months being a recommended absolute minimum as emergency security stock.

CAVEAT: A minimum of 2 months of security stock is suggested as an absolute minimum to serve as an emergency supply in central warehousing. <u>Do NOT enter 0 months or the Simple Tool will not generate a supply plan</u>

|    | A B            | С      | D     | E         | F  | G      | Н   | I                         | J     | K           | L           | М          | Ν     | 0        | Р          | Q        | R | S       | Т        | U         | N N |
|----|----------------|--------|-------|-----------|----|--------|-----|---------------------------|-------|-------------|-------------|------------|-------|----------|------------|----------|---|---------|----------|-----------|-----|
| 1  |                |        |       |           |    |        |     |                           |       |             |             |            |       |          |            |          |   |         |          |           |     |
| 2  | 2. Protoc      | col Br | eakdo | own       |    |        |     |                           |       |             |             |            |       |          |            |          |   |         |          |           |     |
| 3  |                |        |       |           |    |        |     |                           |       |             |             |            |       |          |            |          |   |         |          |           |     |
| 4  |                |        |       | Regimen   | IS |        |     |                           |       |             |             | Brea       | kdown | by Proto | ol         |          |   |         |          |           |     |
| 5  |                |        |       |           |    |        | -   |                           |       | Sten 2      | Projecter   | d New      |       | Step 3   | Patients s | witching | - | Step 4  | Patients | switching |     |
| 6  |                |        |       |           |    |        |     | Step 1. Existing Patients |       | Patients (% | of Total II | nclusions) |       | otep o.  | 1L -> 2L   | menng    |   | 010p 4. | 2L -> 3  | Juncening |     |
| 7  |                |        |       |           |    |        |     |                           |       |             |             |            |       |          |            |          | - |         | 1        |           | _   |
| 8  |                |        |       | 1st Line  |    |        |     | YO (Baseline)             | Y0%   | Y1          | Y2          | Y3         |       |          |            |          |   |         |          |           |     |
| 9  |                | TDF    | +     | 3TC       | +  | EFV600 |     | 8,000                     | 80%   | 15.0%       | 5.0%        | 0.0%       |       |          |            |          |   |         |          |           |     |
| 10 |                | TDF    | +     | 3TC       | +  | DTG    |     | 0                         | 0%    | 80.0%       | 90.0%       | 95.0%      |       |          |            |          |   |         |          |           |     |
| 11 |                | TDF    | +     | 3TC       | +  | NVP    | 4 4 | 400                       | 4%    |             |             |            |       |          |            |          |   |         |          |           |     |
| 12 |                | AZT    | +     | 3TC       | +  | NVP    | 4   | 1,500                     | 15%   | 5.0%        | 5.0%        | 5.0%       |       |          |            |          |   |         |          |           |     |
| 13 |                | AZT    | +     | 3TC       | +  | EFV600 | + + | 100                       | 1%    |             |             |            |       |          |            |          |   |         |          |           |     |
| 14 |                |        | +     |           | +  |        | 1 1 |                           | 0%    |             |             |            |       |          |            |          |   |         |          |           |     |
| 16 |                |        | +     |           | +  |        | 1 1 |                           | 0%    |             |             |            |       |          |            |          |   |         |          |           |     |
| 17 |                |        | +     |           | +  |        | 1 1 |                           | 0%    |             |             |            |       |          |            |          |   |         |          |           |     |
| 18 |                |        | +     |           | +  |        | 11  |                           | 0%    |             |             |            |       |          |            |          |   |         |          |           |     |
| 19 |                |        | +     |           | +  |        | ] [ |                           | 0%    |             |             |            |       |          |            |          |   |         |          |           |     |
| 20 |                |        | +     |           | +  |        |     |                           | 0%    |             |             |            |       |          |            |          |   |         |          |           |     |
| 21 |                |        | +     |           | +  |        | 4 4 |                           | 0%    |             |             |            |       |          |            |          |   |         |          |           |     |
| 22 |                |        | +     |           | +  |        | 4 4 |                           | 0%    |             |             |            |       |          |            |          |   |         |          |           |     |
| 37 | 4th drug suppl | ABC    | +     |           | +  |        | 1   | 2                         |       |             |             |            |       |          |            |          |   |         |          |           |     |
| 30 | 4th anay suppr |        | +     | Sub-total |    |        | 1 1 | 10.000                    | 100%  | 100.0%      | 100.0%      | 100.0%     |       |          |            |          |   |         |          |           |     |
| 40 |                |        |       |           |    |        |     | 20,000                    | 20070 | 1001070     | 2001010     | 1001070    |       |          |            |          |   |         |          |           |     |
| 41 |                |        |       |           |    |        |     |                           |       |             |             |            |       |          |            |          |   |         |          |           |     |
| 42 |                |        |       | 2nd Line  | 9  |        |     |                           | 1     |             |             |            |       | Y1       | Y2         | Y3       |   |         |          |           |     |
| 43 |                | AZT    | +     | 3TC       | +  | ATV/r  |     | 250                       | 50%   |             |             |            |       | 90.0%    | 90.0%      | 90.0%    | - |         |          |           |     |
| 44 |                | AZT    | +     | 3TC       | +  | LPV/r  |     | 100                       | 20%   |             |             |            |       | 5.0%     | 5.0%       | 5.0%     | - |         |          |           |     |
| 45 |                | TDF    | +     | 310       | +  | AIV/r  |     | 100                       | 20%   |             |             |            |       | 5.0%     | 5.0%       | 5.0%     | - |         |          |           |     |
| 40 |                | TUP    | +     | 310       | +  | LPV/r  |     | 50                        | 1070  |             |             |            |       |          |            |          | - |         |          |           |     |

Second worksheet (Protocols): Enter breakdown by regimen (Protocols)

Screenshot example of second worksheet of tool - Protocols

In this section, the user is requested to provide information on the detailed breakdown of patients by regimens in a series of 4 steps described below:

-Step 1: Define all combinations of all first-line and second-line regimens currently in use by your existing patients. This is done by entering the regimens in-use in columns C, E, and G, and entering a patient number next to each.

*Example: If 8,000 adults are using TDF+3TC+EFV600 in July 2017 (when you are quantifying), please enter this patient total in cell 19.* 

After patient totals are specified for all 1L and 2L regimens currently in use, proceed to complete the next three steps in this section.

CAVEAT: To avoid a calculation error in the tool, an automatic reminder is generated if your subtotal in cell I39 - representing your current total of 1L patients at the start of the quantification

period – does not equal the total 1L patients indicated in the first worksheet under "Number of patients currently on ART". <u>That being said if you would like to add a fourth-drug used to supplement the tri-therapy of some of your ART patients (e.g., monthly supplement of TDF needed for more complex patient cases), you can add this patient total in rows 37 and 38 without generating an error message</u>

-Step 2: Define the regimen breakdown for new ART patients in the coming 3 years (Y1, Y2, Y3). This is done by entering a percentage next to each regimen recommended for new ART initiates in columns K,L,M for 1L patients, columns O, P,Q for 2L patients, and (if applicable) columns S, T, U for 3L patients. *This should be done as per the national guidelines of your country*. <u>Unless a national</u> guidelines revision is planned in the upcoming three years, regimen breakdowns should be the same from one year to the next.

*Example:* Among the 2,000 new patients targeted for year 2018, 80% will be on TDF+3TC+DTG, 15% onTDF+3TC+EFV600, 5% on AZT+3TC+NVP

CAVEAT: To avoid a calculation error in the tool, your annual percentage totals for 1L, 2L, and 3L regimen breakdowns should *each* equal 100%. Percentage totals will be green if this is done correctly.

-Step 3: Define the regimen breakdown for current 1L ART patients migrating to 2L in the coming 3 years (Y1, Y2, Y3). As with step 2 above, this is done by entering a percentage next to each regimen recommended as per your national guidelines in columns O, P, and Q, for current 1L ART patients that will be migrating to 2L in the coming 3 years.

-Step 4: Define the regimen breakdown for current 2L ART patients migrating to 3L in the coming 3 years (Y1, Y2, Y3). If national treatment guidelines exist for 3L patients in your country, enter a percentage next to each regimen recommended as per your treatment guidelines in columns S, T, and U for current 2L patients that will be migrating to 3L in the coming 3 years.

|          | C                    | D                   | E      | F        | G             | H        | l l                      | K             | L      | М      | N      |   |
|----------|----------------------|---------------------|--------|----------|---------------|----------|--------------------------|---------------|--------|--------|--------|---|
|          |                      |                     |        |          |               |          |                          |               |        |        |        |   |
| Eailure  | Sub                  | stitutions -        | OP     | τιο      |               | TIRE     | r national protocol      | switches      |        |        |        |   |
| GII      | ure oub.             | stitutions -        |        | 110      |               | TONE     |                          | Switches      | ,      |        |        |   |
|          |                      |                     |        |          |               |          |                          |               |        |        |        |   |
| swit     | ching patient regime | ns, indicate such s | witche | s in the | e below table |          |                          |               |        |        |        |   |
|          | Regir                | men Substitutio     | on Tal | ble      |               |          | Patients on old regimen: |               |        |        |        |   |
| or regin | nen % switch of 100% | > enter 99.999%)    |        |          |               |          | Do not change or modify  | - CALCULATION | S ONLY |        |        |   |
| licate   | Regimen              | <u>Switch</u>       | Mo     | onth     | % Switch      | % Switch |                          |               |        | Q1     |        |   |
| 2L / 3L  | From                 | То                  | Start  | End      | over Period   | / Month  |                          | Start         | Jan-18 | Feb-18 | Mar-18 | 4 |
| t Line   | TDF+3TC+EFV600       | TDF+3TC+DTG         | 1      | 12       | 15%           | 1.3%     | TDF+3TC+EFV600           | 8,000         | 7,863  | 7,729  | 7,597  |   |
| d Line   | AZT+3TC+LPV/r        | AZT+3TC+ATV/r       | 1      | 15       | 20%           | 1.5%     | AZT+3TC+LPV/r            | 100           | 100    | 101    | 101    |   |
|          |                      |                     |        |          |               |          | -                        | -             | -      | -      | -      |   |
|          |                      |                     |        |          |               | -        | -                        | -             | -      | -      | -      |   |
|          |                      |                     |        |          |               | -        | -                        | -             | -      | -      | -      |   |
|          |                      |                     |        |          |               | -        | -                        | -             | -      | -      | -      |   |
|          |                      |                     |        |          |               | -        | -                        | -             | -      | -      | -      |   |
|          |                      |                     |        |          |               | -        | -                        | -             | -      | -      | -      |   |
|          |                      |                     |        |          |               | -        | -                        | -             | -      | -      | -      |   |
|          |                      |                     |        |          |               | -        | -                        | -             | -      | -      | -      |   |
|          |                      |                     |        |          |               | -        | -                        | -             | -      | -      | -      |   |
|          |                      |                     |        |          |               | -        | -                        | -             | -      | -      | -      |   |
|          |                      |                     |        |          |               | -        | -                        | -             | -      | -      | -      |   |
|          |                      |                     |        |          |               | -        | -                        | -             | -      | -      | -      |   |
|          |                      |                     |        |          |               | -        | -                        | -             | -      | -      | -      |   |
|          |                      |                     |        |          |               | -        | -                        | -             | -      | -      | -      |   |
|          |                      |                     |        |          |               | -        | -                        | -             | -      | -      | -      |   |
|          |                      |                     |        |          |               | -        | -                        | -             | -      | -      | -      |   |
|          |                      |                     |        |          |               | -        | -                        | -             | -      | -      | -      |   |
|          |                      |                     |        |          |               | -        | -                        | -             | -      | -      | -      |   |

#### Third worksheet (ARV Substitutions): Enter proactive switching of protocols

#### Screenshot example of third worksheet of tool - Switching

This feature in the simple tool is meant to address all major patient protocol switches resulting from a change in national guideline protocol recommendations within first line regimens (e.g., NVP demotion requiring all patients on TDF/3TC/NVP to switch to TDF/3TC/DTG) or within second line regimens (e.g., ATV/r uptake requiring all patients on LPV/r to switch to ATV/r) that will occur in the middle of a forecasting year. This feature is NOT to be used for switching cases due to treatment failure, toxicities, or on a per-patient basis, but rather for a significant group size of your patient cohort.

-Identify all proactive switches within a forecasting year in columns B to G. This is done by selecting initial and new regimens in each row, the starting and ending months of the proactive switching period, and the percentage of patients using the initial regimen that will be switched onto the new one. Once all proactive switches are entered, a second table starting row 30 titled "NET monthly switches" automatically aggregates the monthly increase/decrease of patients for each regimen.

-Example: For full EFV demotion to DTG of first line patients over a 1 year period starting in January 2018: select all 1L EFV regimens, then insert "1" for start month and "12" for end to indicate a 1-year switching period, and **enter 99.999% (rather than 100% -to avoid a calculation error in the Simple tool in a backend calculation)** to indicate a full switch of all EFV patients on first line to DTG

Note: The same "from" regimen cannot be used to switch to multiple "to" regimens (e.g., 50% of pediatric ZLN patients to ABC/3TC/LPV/r and 50% to ABC/3TC + DTG). If you require this type of switching please reach out to the market intelligence team

|            | U        |               |        | 0            |             | ,            | N           | L.        | 141         | IN I        | 0       | r.     | Q    | K 5 | <br>0 |      |         | **        |             |
|------------|----------|---------------|--------|--------------|-------------|--------------|-------------|-----------|-------------|-------------|---------|--------|------|-----|-------|------|---------|-----------|-------------|
|            |          |               |        |              |             |              |             |           |             |             |         |        |      |     |       |      |         | _         |             |
| 4. Forn    | nulat    | ion Brea      | akdo   | own          |             |              |             |           |             |             |         |        |      |     |       |      |         |           |             |
|            |          |               |        |              |             |              |             |           |             |             |         |        |      |     |       |      |         |           |             |
| Please sne | cify the | formulation h | reakdo | wn of each i | regimen (e. | ø. single t  | ablets sind | les and d | uals triple | fixed-dos   | combina | tions) |      |     |       |      |         |           |             |
|            | ,        | Regimens      |        |              | - Sunci (ci | Bi, single t | Regime      | n Break   | down Int    | o Formi     | lations |        |      |     | S+S+S | Thre | ee sing | le tablet | s           |
|            |          | Regimens      |        |              |             |              | Кедине      | in break  |             | .0 1 011110 | autions |        |      |     | Dis   | 0.4  |         | Cond on   | -<br>In ala |
|            |          |               |        |              |             |              |             |           |             |             |         |        |      |     | 045   | Adu  |         | , and a s | ingle       |
|            |          |               |        |              |             | Y0/Y1        |             |           | Y2          |             |         | Y3     |      |     | Т     | Trip | le FDC  |           |             |
|            |          | 1st Line      |        |              | S+S+S       | D+S          | т           | S+S+S     | D+S         | т           | S+S+S   | D+S    | т    |     |       |      |         |           |             |
| TDF        | +        | 3TC           | +      | EFV600       |             |              | 100%        |           |             | 100%        |         |        | 100% |     |       |      |         |           |             |
| TDF        | +        | 3TC           | +      | DTG          |             |              | 100%        |           |             | 100%        |         |        | 100% |     |       |      |         |           |             |
| TDF        | +        | 3TC           | +      | NVP          |             | 100%         |             |           | 100%        |             |         | 100%   |      |     |       |      |         |           |             |
| AZT        | +        | 3TC           | +      | NVP          |             |              | 100%        |           |             | 100%        |         |        | 100% |     |       |      |         |           |             |
| AZT        | +        | 3TC           | +      | EFV600       |             | 100%         |             |           | 100%        |             |         | 100%   |      |     |       |      |         |           |             |
|            | +        |               | +      |              |             |              |             |           |             |             |         |        |      |     |       |      |         |           |             |
|            | +        |               | +      |              |             |              |             |           |             |             |         |        |      |     |       |      |         |           |             |
|            | +        |               | +      |              |             |              |             |           |             |             |         |        |      |     |       |      |         |           |             |
|            | +        |               | +      |              |             |              |             |           |             |             |         |        |      |     |       |      |         |           |             |
|            | +        |               | +      |              |             |              |             |           |             |             |         |        |      |     |       |      |         |           |             |
|            | +        |               | +      |              |             |              |             |           |             |             |         |        |      |     |       |      |         |           |             |
|            | +        |               | +      |              |             |              |             |           |             |             |         |        |      |     |       |      |         |           |             |
|            | +        |               | +      |              |             |              |             |           |             |             |         |        |      |     |       |      |         |           |             |
|            | +        |               | +      |              |             |              |             |           |             |             |         |        |      |     |       |      |         |           |             |
| -          | +        |               | +      |              |             |              |             |           |             |             |         |        |      |     |       |      |         |           |             |
|            | -        |               | -      |              |             |              |             |           |             |             |         |        |      |     |       |      |         |           |             |

Fourth worksheet (Formulations): Enter formulation/form breakdown by regimen

Screenshot example of fourth worksheet of tool - Formulations

-Specify the form breakdown for each regimen currently in use: This is done by selecting a percentage under each type of form that can make up a regimen. This will either comprise of 3

single molecules (S+S+S), a dual + single molecule (D+S) - indicating a regimen administered via dual fixed dose combination + a single molecule, or a triple (T) fixed dose combination molecule.

*Example: For the 8,000 adult patients taking TDF/3TC/EFV600 in July 2017, the user must specify what percentage of these patients will receive this regimen using either:* 

- 1) 3 single molecules  $\rightarrow$  S+S+S = TDF 300mg + 3TC 300mg + EFV 600mg
- 2) 2 molecules → TDF/3TC 300/300mg + EFV 600mg
- 3) 1 molecule  $\rightarrow$  TDF/3TC/EFV 300/200/600mg fixed dose combination

Note that a combination is possible if pharmacists prescribe both the D+S and T for a regimen where both formulations are procured in-country (e.g. 25% D+S and 75% T). It is usually recommended, however, that the national HIV/AIDS program consider the selection and procurement of triple fixed dose combinations over single drugs whenever possible due to its significant ease of administration for better patient adherence and simplification of supply chain.

Depending on the country's situation, it is also possible to customize a shift from one type of formulation combination in Year 1 to another combination in Year 2. <u>In all cases, each row in this table should add up to 100%</u>.

CAVEAT: If the user selects a form that does not exist for a given regimen (based on formulation availability in the market), the tool will issue a warning message "irregular regimen choice" to correct this entry error (e.g., AZT/3TC/EFV is not available as a triple formulation)

#### Fifth worksheet (Dosing): Formulation dosing

|    | <mark>A</mark> B | С                           | D                           | E           | F                | G            | Н             | K |
|----|------------------|-----------------------------|-----------------------------|-------------|------------------|--------------|---------------|---|
| 1  |                  |                             |                             |             |                  |              |               |   |
| 2  | 5. F             | ormulation Dos              | ing                         |             |                  |              |               |   |
| 3  | 7                |                             |                             |             |                  |              |               |   |
| 4  |                  | Please specify which form   | ulation is being used (by % | split of mo | lecule) for 3TC, | DRV, and ETV |               |   |
| 5  |                  | Please specify the pack siz | e for DRV (300 mg), RTV, a  | nd TDF+3T   | C+EFV600         |              |               |   |
| 6  |                  |                             |                             |             |                  |              |               | _ |
| 7  |                  |                             | Pro                         | oduct Lis   | t                |              |               |   |
| 8  |                  |                             |                             |             |                  |              |               |   |
| 9  |                  | ARV                         | Strength                    | Form        | Units/Pack       | Units/Day    | % of Molecule |   |
| 10 |                  |                             |                             | Singles     |                  |              |               |   |
| 11 |                  | 3TC                         | 150                         | tab         | 60               | 2            | 100%          |   |
| 12 |                  | 3TC                         | 300                         | tab         | 30               | 1            |               | r |
| 13 |                  | ABC                         | 300                         | tab         | 60               | 2            | 100%          |   |
| 14 |                  | ATV/r                       | 300/100                     | tab         | 30               | 1            | 100%          |   |
| 15 |                  | AZT                         | 300                         | tab         | 60               | 2            | 100%          |   |
| 16 |                  | DRV                         | 300                         | tab         | 240              | 4            |               |   |
| 17 |                  | DRV                         | 400                         | tab         | 60               | 2            |               |   |
| 18 |                  | DRV                         | 600                         | tab         | 60               | 2            | 100%          | L |
| 19 |                  | DRV                         | 800                         | tab         | 60               | 1            |               |   |
| 20 |                  | DTG                         | 50                          | tab         | 30               | 1            | 100%          |   |
| 21 |                  | EFV600                      | 600                         | tab         | 30               | 1            | 100%          |   |
| 22 |                  | EFV400                      | 400                         | tab         | 30               | 1            | 100%          |   |
| 23 |                  | FTC                         | 200                         | tab         | 30               | 1            | 100%          |   |
| 24 |                  | ETV                         | 100                         | tab         | 120              | 4            | 100%          | L |
| 25 |                  | ETV                         | 200                         | tab         | 60               | 2            |               |   |
| 26 |                  | LPV/r                       | 200/50                      | tab         | 120              | 4            | 100%          |   |
| 27 |                  | NVP                         | 200                         | tab         | 60               | 2            | 100%          |   |
| 28 |                  | RAL                         | 400                         | tab         | 60               | 2            | 100%          |   |
| 29 |                  | RTV                         | 100                         | tab         | 60               | 1            | 100%          |   |
| 30 |                  | TDF                         | 300                         | tab         | 30               | 1            | 100%          |   |
| 33 |                  |                             |                             | Duals       |                  |              |               |   |
| -  |                  | A 37 970                    | 200/450                     |             | <u></u>          | -            | 40004         | 1 |

Screenshot example of fifth worksheet of tool - Dosing

This worksheet is principally a reference table indicating the dosages for all formulations that can be selected using the tool. User input is required if a molecule is available on market in 2 different doses (e.g.., adult 3TC), making sure that any percentage breakdown between the 2 different doses sums up to 100% to avoid a warning message in the tool. This can be used to support multi-month scripting where relevant.

*Example: To include 3TC 300mg in your quantification (vs 3TC 150mg) - Enter the percentage breakdown of patients using the 300mg molecule vs the 150mg in cell H12* 

| _  |                       |             | -           | -              |        | _      |        |        |        |        |        | -      |        |        |        |              |        | _  |
|----|-----------------------|-------------|-------------|----------------|--------|--------|--------|--------|--------|--------|--------|--------|--------|--------|--------|--------------|--------|----|
|    | B C                   | (E F        | G           | H              |        | J      | K      | L      | M      | N      | 0      | Р      | Q      | R      | S      | T            | U      |    |
| 1  | <u>l</u>              |             |             |                |        |        |        |        |        |        |        |        |        |        |        |              | _      |    |
| 2  | 6. Patients by Protoc | ol by Mo    | nth anc     | l Quart        | er     |        |        |        |        |        |        |        |        |        |        |              |        |    |
| 3  | ·····                 |             |             |                |        |        |        |        |        |        |        |        |        |        |        |              |        |    |
| 4  |                       | Patients on | each regime | on at the end  | lof    |        |        |        |        |        |        |        |        |        |        |              |        |    |
| 5  |                       | r dicito on | cuenteBuild | in at the city |        |        |        |        |        |        |        |        |        |        |        |              |        |    |
| 6  | Patients per Regimen  | YO          |             | Q1             |        |        | Q2     |        |        | Q3     |        |        | Q4     |        |        | Q5           |        |    |
| 8  |                       | Start       | Jan-18      | Feb-18         | Mar-18 | Apr-18 | May-18 | Jun-18 | Jul-18 | Aug-18 | Sep-18 | Oct-18 | Nov-18 | Dec-18 | Jan-19 | Feb-19       | Mar-19 |    |
| 9  | 1st Line              |             |             |                |        |        |        | •      |        |        |        |        |        |        |        |              |        |    |
| 10 | TDF+3TC+EFV600        | 8,000       | 7,863       | 7,729          | 7,597  | 7,468  | 7,342  | 7,218  | 7,097  | 6,978  | 6,862  | 6,748  | 6,637  | 6,527  | 6,495  | 6,464        | 6,432  |    |
| 11 | TDF+3TC+DTG           |             | 241         | 478            | 712    | 943    | 1,171  | 1,395  | 1,616  | 1,833  | 2,048  | 2,260  | 2,469  | 2,674  | 2,881  | 3,087        | 3,291  |    |
| 12 | TDF+3TC+NVP           | 400         | 397         | 395            | 392    | 389    | 387    | 384    | 381    | 379    | 376    | 374    | 371    | 369    | 366    | 364          | 361    |    |
| 13 | AZT+3TC+NVP           | 1,500       | 1,498       | 1,496          | 1,494  | 1,493  | 1,491  | 1,489  | 1,487  | 1,485  | 1,484  | 1,482  | 1,480  | 1,478  | 1,481  | 1,483        | 1,486  |    |
| 14 | AZT+3TC+EFV600        | 100         | 99          | 99             | 98     | 97     | 97     | 96     | 95     | 95     | 94     | 93     | 93     | 92     | 92     | 91           | 90     |    |
| 15 |                       |             |             |                |        |        |        |        |        |        |        |        |        |        |        |              |        |    |
| 16 |                       |             |             |                |        |        |        |        |        |        |        |        |        |        |        |              |        |    |
| 17 |                       |             |             |                |        |        |        |        |        |        |        |        |        |        |        |              |        |    |
| 18 |                       |             |             |                |        |        |        |        |        |        |        |        |        |        |        |              |        |    |
| 19 |                       |             |             |                |        |        |        |        |        |        |        |        |        |        |        |              |        |    |
| 20 |                       |             |             |                |        |        |        |        |        |        |        |        |        |        |        |              |        |    |
| 21 |                       |             |             |                |        |        |        |        |        |        |        |        |        |        |        |              |        |    |
| 22 |                       |             |             |                |        |        |        |        |        |        |        |        |        |        |        |              |        |    |
| 23 |                       |             |             |                |        |        |        |        |        |        |        |        |        |        |        |              |        |    |
| 38 | ABC++                 | 2           | 2           | 2              | 2      | 2      | 2      | 2      | 2      | 2      | 2      | 2      | 2      | 2      | 2      | 2            | 2      |    |
| 39 |                       |             |             |                |        |        |        |        |        |        |        |        |        |        |        |              |        |    |
| 40 | Sub-total             | 10,002      | 10,101      | 10,199         | 10,296 | 10,393 | 10,489 | 10,584 | 10,679 | 10,773 | 10,866 | 10,959 | 11,051 | 11,143 | 11,317 | 11,490       | 11,662 | 11 |
| 41 | % of total Population | 95.1%       | 94.8%       | 94.5%          | 94.2%  | 93.9%  | 93.6%  | 93.3%  | 93.0%  | 92.7%  | 92.4%  | 92.1%  | 91.8%  | 91.6%  | 91.4%  | <b>91.1%</b> | 90.9%  | 90 |
| 42 |                       |             |             |                |        |        |        |        |        |        |        |        |        |        |        |              |        |    |
| 43 | 2nd Line              |             |             |                |        |        |        |        |        |        |        |        |        |        |        |              |        |    |
| 44 | AZT+3TC+ATV/r         | 250         | 289         | 328            | 368    | 408    | 448    | 488    | 528    | 569    | 610    | 651    | 693    | 734    | 776    | 818          | 861    |    |
| 45 | AZT+3TC+LPV/r         | 100         | 100         | 101            | 101    | 101    | 102    | 102    | 103    | 103    | 103    | 104    | 104    | 105    | 105    | 106          | 106    |    |
| 46 | TDF+3TC+ATV/r         | 100         | 102         | 104            | 105    | 107    | 109    | 111    | 113    | 115    | 117    | 119    | 121    | 122    | 124    | 126          | 128    |    |
| 47 | TDF+3TC+LPV/r         | 50          | 50          | 50             | 49     | 49     | 49     | 49     | 49     | 49     | 49     | 48     | 48     | 48     | 48     | 48           | 48     |    |
| 48 |                       |             |             |                |        |        |        |        |        |        |        |        |        |        |        |              |        |    |
| 49 |                       |             |             |                |        |        |        |        |        |        |        |        |        |        |        |              |        |    |
| 50 |                       |             |             |                |        |        |        |        |        |        |        |        |        |        |        |              |        |    |
| 51 |                       |             |             |                |        |        |        |        |        |        |        |        |        |        |        |              |        |    |
| 50 |                       |             |             |                |        |        | ,      |        |        |        | , .    |        | , .    |        |        |              |        |    |
|    |                       |             |             |                |        |        |        |        |        |        |        |        |        |        |        |              |        |    |

#### Sixth worksheet (Patients): Projected patient growth by regimen by month

Screenshot example of sixth worksheet of tool – Patients

If the input data has been entered correctly in the previous worksheets, the first output table showing 3-year (36 month) patient growth by regimen will be automatically populated, with patient numbers appearing only for regimens in current or projected use. NO USER INPUT IS REQUIRED IN THIS WORKSHEET – IT SHOULD NOT BE MODIFIED.

CAVEAT: If cells next to a regimen actually used by patients do not populate and remain grey, this indicates an omission in a previous worksheet that needs to be re-verified by the user. It is equally important to verify that the total patient growth of your entire patient cohort - appearing in row 146 for 1L patients and row 180 for 2L patients – makes sense and aligns with patient targets indicated in the first worksheet of the tool.

# Seventh worksheet (Consumption): Projected patient consumption by formulation (theoretical demand)

|    | BC                                               | D             | E        | F        | G H      |        | J       | K      | L      | М      | Ν      | 0      | Р      | Q      | R      | S     |
|----|--------------------------------------------------|---------------|----------|----------|----------|--------|---------|--------|--------|--------|--------|--------|--------|--------|--------|-------|
| 1  |                                                  |               |          |          |          |        |         |        |        |        |        |        |        |        |        |       |
| 2  | 7. Consumption Forecast                          |               |          |          |          |        |         |        |        |        |        |        |        |        |        |       |
| 3  | •                                                |               |          |          |          |        |         |        |        |        |        |        |        |        |        |       |
| 4  |                                                  |               |          |          | Packs co | nsumed | during: |        |        |        |        |        |        |        |        |       |
| 5  | Monthly Consumption of                           | Formulations  |          |          |          |        |         |        |        |        |        |        |        |        |        |       |
| 6  |                                                  |               |          |          |          | Q1     |         |        | Q2     |        |        | Q3     |        |        | Q4     |       |
| 8  | Formulation                                      | API           | % of API | Btls/mth | Jan-18   | Feb-18 | Mar-18  | Apr-18 | May-18 | Jun-18 | Jul-18 | Aug-18 | Sep-18 | Oct-18 | Nov-18 | Dec-1 |
| 9  | 3TC (150) - 60 tab                               | 3TC           | 100%     | 1.0      | 6        | 6      | 6       | 6      | 7      | 7      | 7      | 7      | 8      | 8      | 8      |       |
| 10 | 3TC (300) - 30 tab                               | 3TC           | 0%       | 1.0      |          |        |         |        |        |        |        |        |        |        |        |       |
| 11 | ABC (300) - 60 tab                               | ABC           | 100%     | 1.0      | 8        | 8      | 8       | 8      | 8      | 9      | 9      | 9      | 10     | 10     | 10     | 1     |
| 12 | ABC+3TC (600/300) - 30 tab                       | ABC+3TC       | 100%     | 1.0      |          |        |         |        |        |        |        |        |        |        |        |       |
| 13 | ATV/r (300/100) - 30 tab                         | ATV/r         | 100%     | 1.0      | 371      | 412    | 453     | 495    | 536    | 578    | 621    | 663    | 706    | 749    | 792    | 83    |
| 14 | AZT (300) - 60 tab                               | AZT           | 100%     | 1.0      |          |        |         |        |        |        |        |        |        |        |        |       |
| 15 | AZT+3TC (300/150) - 60 tab                       | AZT+3TC       | 100%     | 1.0      | 474      | 513    | 552     | 591    | 631    | 671    | 711    | 751    | 792    | 833    | 874    | 91    |
| 16 | AZT+3TC+ABC (300/150/300) - 60 tab               | AZT+3TC+ABC   | 100%     | 1.0      |          |        |         |        |        |        |        |        |        |        |        |       |
| 17 | AZT+3TC+ATV/r ((300/150)+(300/100)) - 30 co-pack | AZT+3TC+ATV/r | 100%     | 1.0      |          |        |         |        |        |        |        |        |        |        |        |       |
| 18 | AZT+3TC+NVP (300/150/200) - 60 tab               | AZT+3TC+NVP   | 100%     | 1.0      | 1,500    | 1,498  | 1,496   | 1,494  | 1,492  | 1,490  | 1,489  | 1,487  | 1,485  | 1,483  | 1,482  | 1,48  |
| 19 | DRV (300) - 240 tab                              | DRV           | 0%       | 0.5      |          |        |         |        |        |        |        |        |        |        |        |       |
| 20 | DRV (400) - 60 tab                               | DRV           | 0%       | 1.0      |          |        |         |        |        |        |        |        |        |        |        |       |
| 21 | DRV (600) - 60 tab                               | DRV           | 100%     | 1.0      | 6        | 6      | 6       | 6      | 7      | 7      | 7      | 7      | 8      | 8      | 8      |       |
| 22 | DRV (800) - 60 tab                               | DRV           | 0%       | 0.5      |          |        |         |        |        |        |        |        |        |        |        |       |
| 23 | DTG (50) - 30 tab                                | DTG           | 100%     | 1.0      |          |        |         |        |        |        |        |        |        |        |        |       |
| 24 | EFV400 (400) - 30 tab                            | EFV400        | 100%     | 1.0      |          |        |         |        |        |        |        |        |        |        |        |       |
| 25 | EFV600 (600) - 30 tab                            | EFV600        | 100%     | 1.0      | 100      | 99     | 99      | 98     | 97     | 97     | 96     | 96     | 95     | 94     | 94     | 9     |
| 26 | ETV (100) - 120 tab                              | ETV           | 100%     | 1.0      | 6        | 6      | 6       | 6      | 7      | 7      | 7      | 7      | 8      | 8      | 8      |       |
| 27 | ETV (200) - 60 tab                               | ETV           | 0%       | 1.0      |          |        |         |        |        |        |        |        |        |        |        |       |
| 28 | FTC (200) - 30 tab                               | FTC           | 100%     | 1.0      |          |        |         |        |        |        |        |        |        |        |        |       |
| 29 | LPV/r (200/50) - 120 tab                         | LPV/r         | 100%     | 1.0      | 151      | 151    | 151     | 151    | 151    | 152    | 152    | 152    | 152    | 153    | 153    | 15    |
| 30 | NVP (200) - 60 tab                               | NVP           | 100%     | 1.0      | 399      | 396    | 394     | 391    | 388    | 386    | 383    | 381    | 378    | 375    | 373    | 37    |
| 31 | RAL (400) - 60 tab                               | RAL           | 100%     | 1.0      | 6        | 6      | 6       | 6      | 7      | 7      | 7      | 7      | 8      | 8      | 8      |       |
| 32 | RTV (100) - 60 tab                               | RTV           | 100%     | 0.5      |          |        |         |        |        |        |        |        |        |        |        |       |
| 33 | TDF (300) - 30 tab                               | TDF           | 100%     | 1.0      | 6        | 6      | 6       | 6      | 7      | 7      | 7      | 7      | 8      | 8      | 8      |       |
| 34 | TDF+3TC (300/300) - 30 tab                       | TDF+3TC       | 100%     | 1.0      | 550      | 549    | 548     | 547    | 546    | 545    | 544    | 543    | 542    | 541    | 541    | 54    |

#### Screenshot example of seventh worksheet of tool – Consumption

If the input data has been entered correctly in the previous sections, an output table showing the monthly number of packs by formulation needed for your forecasted patient cohort will auto-populate. THIS TABLE REQUIRES NO USER INPUT – IT SHOULD NOT BE MODIFIED.

# This output table represents the projected monthly theoretical demand of your patient cohort over 3 years.

Below this output table is a second output table showing the annual number of new patients on triple FDC impacted by NVP induction, and therefore requiring dual formulations for 14 days. *Patient numbers in this table and the percentage inserted in "General inputs – Percentage of a bottle required for each induction" are then applied to top-up monthly consumption calculations of relevant dual FDC.* DO NOT MODIFY THIS TABLE

A final output table showing minimum security stock necessary (in packs) is available when scrolling to the right of the worksheet. This calculation is based on monthly consumption projections and number of months of security stock specified in the "General Inputs" tab.

#### Eighth worksheet (SOH & Pipeline): Enter Stock on Hand (SOH) and Orders in pipeline

Once the tool has generated the 3-year theoretical demand for the patient cohort, users must now provide current and pipeline stock levels to generate a supply plan. This is done in 2 steps:

#### -Step 1 – Enter stock on hand in table below:

| A A | B                                                | DE | F         | G          | Н           |           | J           | K         | L           | М           | N          | 0          | P           | Q          | R      | S       | T        |
|-----|--------------------------------------------------|----|-----------|------------|-------------|-----------|-------------|-----------|-------------|-------------|------------|------------|-------------|------------|--------|---------|----------|
| 1   |                                                  |    |           |            |             |           |             |           |             |             |            |            |             |            |        |         |          |
| 2   | 8. Current Stock Pipeline                        |    |           |            |             |           |             |           |             |             |            |            |             |            |        |         |          |
| 3   |                                                  |    |           |            |             |           |             |           |             |             |            |            |             |            |        |         |          |
| 4   |                                                  |    | Stock-on  | Hand: Inn  | ut the nur  | nber of n | ocke currer | tlu on-ha | nd in the c | elle corres | enondina t | o the evoi | ru dates of | each bat   | •h     |         |          |
| -   | Secole On Hand                                   |    | To the be | st of your | ability, er | sure that | the date of | the stock | data belo   | w matches   | the patier | nt data on | the '1. Ger | eral Inpul | s'tab  |         |          |
| 5   | Stock On-Hand                                    | -  | Jac. 10   | E-10       | Mar. 10     | A         | Mar. 19     | h 10      | I.J. 10     | A 10        | Car 10     | O-1 10     | Mar. 10     | Dag 10     | lan 10 | E.L. 10 | hd 10 A  |
| 7   | Formulation                                      |    | Jari- io  | FED-10     | Mai - Io    | мрі-ю     | may-10      | Juri-10   | JUI-10      | Aug-10      | Seb-10     | 001-10     | 1404-10     | Dec-10     | Jan-15 | FeD-13  | Mai-13 P |
|     | atte (150) court                                 |    |           |            | 400         |           |             |           |             |             |            |            |             |            |        |         |          |
| °   | 3 TC (100) - 60 (ab)                             | -  |           |            | 400         |           |             |           |             |             |            |            |             |            |        |         |          |
| 10  | APC (200) - S0 (ab                               | -  |           |            |             |           |             |           |             | 600         |            |            |             | _          |        |         |          |
| 11  | ABC_3TC (600300) - 30 tab                        | 1  |           |            | _           |           |             |           |             | 000         |            |            |             |            |        |         |          |
| 12  | ATV# (300100) - 30 tab                           | 1  |           |            |             |           |             |           |             |             |            |            |             |            |        |         |          |
| 13  | AZT (300) - 60 Jab                               | -  |           |            |             |           |             |           |             |             |            |            |             |            |        |         |          |
| 14  | AZT+3TC (300/150) - 60 tab                       |    |           |            |             |           | 500         |           |             |             |            |            |             |            |        |         |          |
| 15  | AZT+3TC+ABC (300/150/300) - 60 tab               | 1  |           |            |             |           |             |           |             |             |            |            |             |            |        |         |          |
| 16  | AZT+3TC+ATV/r ((300/150)+(300/100)) - 30 co-pack |    |           |            |             |           |             |           |             |             |            |            |             |            |        |         |          |
| 17  | AZT+3TC+NVP (300/150/200) - 60 tab               | 1  |           |            |             |           | 1,000       |           |             |             |            |            |             |            |        |         |          |
| 18  | DRV (300) - 240 tab                              | 1  |           |            |             |           |             |           |             |             |            |            |             |            |        |         |          |
| 19  | DRV (400) - 60 tab                               |    |           |            |             |           |             |           |             |             |            |            |             |            |        |         |          |
| 20  | DRV (600) - 60 tab                               | 1  |           |            |             |           | 10          |           |             |             |            |            |             |            |        |         |          |
| 21  | DRV (800) - 60 tab                               | 1  |           |            |             |           |             |           |             |             |            |            |             |            |        |         |          |
| 22  | DTG (50) - 30 tab                                |    |           |            |             |           |             |           |             |             |            |            |             |            |        |         |          |
| 23  | EFV400 (400) - 30 tab                            | 1  |           |            |             |           |             |           |             |             |            |            |             |            |        |         |          |
| 24  | EFV600 (600) - 30 tab                            | 1  |           |            |             |           | 10,000      |           |             |             |            |            |             |            |        |         |          |
| 25  | ETV (100) - 120 tab                              | 1  |           |            |             |           | 20          |           |             |             |            |            |             |            |        |         |          |
| 26  | ETV (200) - 60 tab                               | 1  |           |            |             |           |             |           |             |             |            |            |             |            |        |         |          |
| 27  | FTC (200) - 30 tab                               | 1  |           |            |             |           |             |           |             |             |            |            |             |            |        |         |          |
| 28  | LPV/r (200/50) - 120 tab                         |    |           |            |             |           |             |           |             |             |            |            |             |            |        |         |          |
| 29  | NVP (200) - 60 tab                               |    |           |            |             |           |             |           |             |             |            |            |             |            |        |         |          |
| 30  | RAL (400) - 60 tab                               |    |           |            |             |           |             |           |             |             |            |            |             |            |        |         |          |
| 31  | RTV (100) - 60 tab                               |    |           |            |             |           |             |           |             |             |            |            |             |            |        |         |          |
| 32  | TDF (300) - 30 tab                               | _  |           |            |             |           |             |           |             |             |            |            |             |            |        |         |          |
| 33  | TDF+3TC (300/300) - 30 tab                       | _  |           |            |             |           |             |           |             |             |            |            |             |            |        |         |          |
| 34  | TDF+3TC+ATV/r ((300/300)+300+100) - 60 co-pack   |    |           |            |             |           |             |           |             |             |            |            |             |            |        |         |          |
| 35  | TDF+3TC+DTG (300/300/50) - 30 tab                | -  |           |            |             |           |             |           |             |             |            |            |             |            |        |         |          |
| 36  | TDF+3TC+EFV400 (300/300/400) - 30 tab            | -  |           |            |             |           | 400,000     |           |             |             |            |            |             |            |        |         |          |
| 37  | TDF+3TC+EFV600 (300/300/600) - 30 tab            | -  |           |            | _           |           | 100,000     | _         |             | _           |            |            |             | _          | _      |         |          |
| 38  | TDP+FTC (300/200) - 30 (ab                       | -  |           |            |             |           |             |           |             |             |            |            |             |            |        |         |          |
| 40  | 1 D F # F 1 G # E F 4000 [300/200/000] - 30 (8D  | -  |           |            |             |           |             |           |             |             |            |            |             |            |        |         |          |
| 40  |                                                  | -  |           |            |             |           |             |           |             |             |            |            |             |            |        |         |          |
| 42  |                                                  |    |           |            |             |           |             |           |             |             |            |            |             |            |        |         |          |
| 43  |                                                  |    |           |            |             |           |             |           |             |             |            |            |             |            |        |         |          |
| 4.4 |                                                  | -  |           |            |             |           |             |           |             |             |            |            |             |            |        |         |          |

Screenshot example of first input table in eighth worksheet of tool –SOH & Pipeline

For each formulation, enter the current stock-on-hand- *in packs*- available at central warehousing in the cells corresponding to the expiry dates of each batch.

Example: If July 2017 central inventory indicates that 100 packs of ATV/r will expire in March 2018 and another 5,200 packs in October 2018, enter these stock levels under the corresponding month in the stock table.

**NB**: If you do not have stock for a given formulation, do not enter anything. The formulation will still be included in subsequent calculations of the tool if it is one currently being used by patients.

CAVEAT: For all formulations shared with pediatric ART patients, please disregard a percentage of stock (e.g. 10 - 20% of SOH for each relevant formulation) that will then be entered into the Pediatric Simple Tool. This is needed to avoid a double calculation of needed security (buffer) stock to order when two supply plans are generated in the Adult and then Pediatric Simple tools respectively.

| Expected Deliveries                             |        |        |        |        |        |        |        |        |        |        |        |        |        |
|-------------------------------------------------|--------|--------|--------|--------|--------|--------|--------|--------|--------|--------|--------|--------|--------|
|                                                 | Mar-17 | Apr-17 | May-17 | Jun-17 | Jul-17 | Aug-17 | Sep-17 | Oct-17 | Nov-17 | Dec-17 | Jan-18 | Feb-18 | Mar-18 |
| Formulation                                     |        |        |        |        |        |        | _      | _      |        |        | _      | _      |        |
| 3TC (150) - 60 tab                              |        |        |        |        |        |        |        |        |        |        |        |        |        |
| 3TC (300) - 30 tab                              |        |        |        |        |        |        |        |        |        |        |        |        |        |
| ABC (300) - 60 tab                              |        |        |        |        |        |        |        |        |        |        |        |        |        |
| ABC+3TC (600/300) - 30 tab                      |        |        |        |        |        |        |        |        |        |        |        |        |        |
| ATV/r (300/100) - 30 tab                        |        |        |        | 5,000  |        |        |        |        |        |        |        |        |        |
| AZT (300) - 60 tab                              |        |        |        |        |        |        |        |        |        |        |        |        |        |
| AZT+3TC (300/150) - 60 tab                      |        |        | 10,000 |        |        |        |        |        |        |        |        |        |        |
| AZT+3TC+ABC (300/150/300) - 60 tab              |        |        |        |        |        |        |        |        |        |        |        |        |        |
| AZT+3TC+ATV/r ((300/150)+(300/100)) - 30 co-pck |        |        |        |        |        |        |        |        |        |        |        |        |        |
| AZT+3TC+NVP (300/150/200) - 60 tab              |        |        |        |        |        |        |        |        |        |        |        |        |        |
| DRV (300) - 120 tab                             |        |        |        |        |        |        |        |        |        |        |        |        |        |
| DRV (600) - 60 tab                              |        |        |        |        |        |        |        |        |        |        |        |        |        |
| DTG (50) - 30 tab                               |        |        |        |        |        |        |        |        |        |        |        |        |        |
| EFV (600) - 30 tab                              |        |        |        |        |        |        |        |        |        |        |        |        |        |
| ETV (100) - 120 tab                             |        |        |        |        |        |        |        |        |        |        |        |        |        |

-Step 2 – Enter orders in the pipeline in the table starting at row 56:

#### Screenshot example of second input table in eighth worksheet of tool – SOH & Pipeline

For each formulation, enter the anticipated pipeline stock volumes (i.e. stocks that have been procured and processed but not yet arrived in country) in packs, *according to the date of their expected availability for consumption at OI/ART site*. Users should therefore consider additional lead time between estimated time of shipment arrival at port and estimated time to conduct port/custom clearance, delivery to central warehouses and delivery to OI/ART sites.

*Example: If a pipeline order is expected at customs in April 2018, enter the stock arrivals under May 2018, to factor in sufficient lead-time to have the stock ready for consumption* 

NB: If you do not have pipeline stock for a given formulation, do not enter anything.

|--|

| Stocks without additional orders                |        |        |        |        |        |        |        |        |        |        |        |        |        |
|-------------------------------------------------|--------|--------|--------|--------|--------|--------|--------|--------|--------|--------|--------|--------|--------|
|                                                 | Mar-17 | Apr-17 | May-17 | Jun-17 | Jul-17 | Aug-17 | Sep-17 | Oct-17 | Nov-17 | Dec-17 | Jan-18 | Feb-18 | Mar-18 |
| Formulation                                     |        |        |        | _      |        |        | _      |        |        |        | _      |        |        |
| 3TC (150) - 60 tab                              |        |        |        |        |        |        |        |        |        |        |        |        |        |
| 3TC (300) - 30 tab                              |        |        |        |        |        |        |        |        |        |        |        |        |        |
| ABC (300) - 60 tab                              | 0      | 0      | 0      | 0      | 0      | 0      | 0      | 0      | 0      | 0      | 0      | 0      | 0      |
| ABC+3TC (600/300) - 30 tab                      | 0      | 0      | 0      | 0      | 0      | 0      | 0      | 0      | 0      | 0      | 0      | 0      | 0      |
| ATV/r (300/100) - 30 tab                        | 126    | 0      | 0      | 4,770  | 4,534  | 4,294  | 4,050  | 3,803  | 3,452  | 3,197  | 2,939  | 2,677  | 2,411  |
| AZT (300) - 60 tab                              |        |        |        |        |        |        |        |        |        |        |        |        |        |
| AZT+3TC (300/150) - 60 tab                      | 0      | 0      | 9,677  | 9,345  | 9,004  | 8,654  | 8,295  | 7,927  | 7,550  | 7,164  | 6,769  | 6,365  | 5,952  |
| AZT+3TC+ABC (300/150/300) - 60 tab              | 0      | 0      | 0      | 0      | 0      | 0      | 0      | 0      | 0      | 0      | 0      | 0      | 0      |
| AZT+3TC+ATV/r ((300/150)+(300/100)) - 30 co-pck | 0      | 0      | 0      | 0      | 0      | 0      | 0      | 0      | 0      | 0      | 0      | 0      | 0      |
| AZT+3TC+NVP (300/150/200) - 60 tab              | 0      | 0      | 0      | 0      | 0      | 0      | 0      | 0      | 0      | 0      | 0      | 0      | 0      |
| DRV (300) - 120 tab                             |        |        |        |        |        |        |        |        |        |        |        |        |        |
| DRV (600) - 60 tab                              | 0      | 0      | 0      | 0      | 0      | 0      | 0      | 0      | 0      | 0      | 0      | 0      | 0      |
| DTG (50) - 30 tab                               | 0      | 0      | 0      | 0      | 0      | 0      | 0      | 0      | 0      | 0      | 0      | 0      | 0      |
| EFV (600) - 30 tab                              | 0      | 0      | 0      | 0      | 0      | 0      | 0      | 0      | 0      | 0      | 0      | 0      | 0      |
| ETV (100) - 120 tab                             | 0      | 0      | 0      | 0      | 0      | 0      | 0      | 0      | 0      | 0      | 0      | 0      | 0      |
| ETV (200) - 60 tab                              |        |        |        |        |        |        |        |        |        |        |        |        |        |
| FTC (200) - 30 tab                              |        |        |        |        |        |        |        |        |        |        |        |        |        |
| LPV/r (200/50) - 120 tab                        | 0      | 0      | 4,452  | 3,936  | 3,444  | 2,972  | 2,516  | 2,073  | 1,640  | 1,214  | 794    | 378    | 0      |

Screenshot example of output table in eighth worksheet of tool – SOH & Pipeline

If the input data has been entered correctly in the stock-on-hand and orders in the pipeline, the next output data table, showing monthly number of packs currently available for consumption will be automatically presented, starting from row 108 on this worksheet. **This output is meant to help the user understand how long the existing stock (including any planned deliveries) will last.** 

The cells are automatically color-shaded according to the stock levels set by:

- Green means OK: Stock levels are above security stock (buffer stock)
- Yellow means TENSION: Stock levels are dipping into security (buffer) stocks
- Red means STOCK-OUT: stock levels are zero

This current supply plan is generated calculated automatically based on expected consumption, stock-on-hand, orders in the pipeline, and monthly security stock levels required (as per calculations in the output table of the "Consumption" tab). It can be a good tool for a comparative analysis of inventory and consumption after implementing the PSM plan of the previous forecasting cycle. DO NOT MODIFY THIS TABLE

|    | ( 0)                                                  |              |                 |               |               | ·              |               |                 |          |            |          |                |           |
|----|-------------------------------------------------------|--------------|-----------------|---------------|---------------|----------------|---------------|-----------------|----------|------------|----------|----------------|-----------|
|    | A B C I                                               | ) E          | F               | G             | Н             | 1              | J             | K               | L        | М          | N        | 0              | Р         |
| 1  |                                                       |              |                 |               |               |                |               |                 |          |            |          |                |           |
|    | 9 Ordors                                              |              |                 |               |               |                |               |                 |          |            |          |                |           |
| 2  | 5. Orders                                             |              |                 |               |               |                |               |                 |          |            |          |                |           |
| 3  |                                                       |              |                 |               |               |                |               |                 |          |            |          |                |           |
| 4  | when will the first orders be delivered to ART sites? | Fach coll in | the order tab   | le helewindi  | atos the sus  | atitu (in nach | to be order   | ad to cover the | owneeted | homond and | monthe   | o ouritu ete e | k rogulao |
| 5  | IvidI-10                                              | Each ceir in | i the order tab | ie below mult | lates the qua | nuty (in packs | ) to be order | eu to cover the | expected | uemanu anu | meetines | ecurity stoc   | x require |
| 7  |                                                       | lan 10       | Cab 10          | Max 10        | Apr 10        | Mary 10        | Jun 10        | Jul 10          | Aug 10   | Con 10     | Oct 10   | Nov 10         | Dec 19    |
| 0  | Formulation                                           | Jail-10      | Len-10          | Ivial-10      | Apr-18        | Iviay-10       | Juli-10       | Jui-10          | Aug-10   | 3eb.10     | 000-10   | 100-10         | Dec-16    |
| 0  | 2TC (150) 60 tab                                      |              |                 | 46            |               |                | 0             | 9               | 0        | 11         | 10       | 10             |           |
| 10 | 3TC (200) - 30 tab                                    |              |                 | 40            | 0             | 3              | 0             | 3               | 5        | 11         | 10       | 10             |           |
| 11 | ABC (300) - 50 tab                                    |              |                 |               |               |                |               |                 | 72       | 12         | 12       | 12             | -         |
| 12 | ABC (500) - 00 (ab)                                   |              |                 |               |               |                |               |                 | 12       | 12         | 12       | 15             |           |
| 12 | ABC+STC (000/500) - 50 tab                            |              |                 | 4.052         | 740           | 70.2           | 025           | 970             | 022      | 069        | 1.012    | 1.057          | 1.10      |
| 14 | ATT (200) - 60 tab                                    |              |                 | 4,032         | 745           | 132            | 835           | 875             | 525      | 500        | 1,012    | 1,057          | 1,10      |
| 15 | AZT+2TC (200/150) - 60 tab                            |              |                 | 4 699         | 922           | 974            | 915           | 959             | 1 001    | 1.042      | 1.096    | 1 120          | 1.17      |
| 15 | AZT+2TC+ABC (200/150/200) 60 tab                      |              |                 | 4,055         | 855           | 074            | 515           | 555             | 1,001    | 1,045      | 1,000    | 1,150          | 1,1/      |
| 17 | AZT+3TC+ABC (300/150/300/-00 tab                      |              |                 |               |               |                |               |                 |          |            |          |                |           |
| 10 | AZT+2TC+NIVD (200/150/200) 60 tob                     |              |                 | 10 422        | 1 492         | 1 492          | 1 490         | 1.490           | 1 492    | 1 495      | 1 497    | 1 /190         | 1.49      |
| 10 | DBV (200) 240 tob                                     |              |                 | 10,433        | 1,403         | 1,402          | 1,400         | 1,400           | 1,405    | 1,405      | 1,407    | 1,450          | 1,45      |
| 20 | DRV (300) - 50 tab                                    |              |                 |               |               |                |               |                 |          |            |          |                |           |
| 20 | DBV (600) - 60 tab                                    |              |                 | /18           | 8             | 8              | 9             | 9               | 10       | 10         | 10       | 11             | 1         |
| 22 | DRV (800) - 60 tab                                    |              |                 | 40            |               |                |               |                 | 10       | 10         | 10       |                | <u> </u>  |
| 22 | DTG (50) - 30 tab                                     |              |                 |               |               |                |               |                 |          |            |          |                |           |
| 24 | FEV400 (400) = 30 tab                                 |              |                 |               |               |                |               |                 |          |            |          |                |           |
| 25 | EEV600 (600) = 30 tab                                 |              |                 |               |               | 669            | 93            | 92              | 92       | 91         | 90       | 90             | 8         |
| 26 | ETV (100) - 120 tab                                   |              |                 | 40            | 8             | 8              | 9             | 9               | 10       | 10         | 10       | 11             | 1         |
| 27 | FTV (200) - 60 tab                                    |              |                 |               |               | -              | -             | -               |          |            |          |                |           |
| 28 | FTC (200) - 30 tab                                    |              |                 |               |               |                |               |                 |          |            |          |                |           |
| 29 | LPV/r (200/50) - 120 tab                              |              |                 | 1.061         | 153           | 153            | 153           | 153             | 154      | 154        | 155      | 157            | 15        |
| 30 | NVP (200) - 60 tab                                    |              |                 | 2,701         | 375           | 373            | 370           | 368             | 365      | 363        | 360      | 358            | 35        |
| 31 | RAL (400) - 60 tab                                    |              |                 | 48            | 8             | 8              | 9             | 9               | 10       | 10         | 10       | 11             | 1         |
| 32 | RTV (100) - 60 tab                                    |              |                 |               |               |                |               |                 |          |            |          |                |           |
| 33 | TDF (300) - 30 tab                                    |              |                 | 48            | 8             | 8              | 9             | 9               | 10       | 10         | 10       | 11             | 1         |
| 34 | TDF+3TC (300/300) - 30 tab                            |              |                 | 3,815         | 541           | 541            | 540           | 539             | 539      | 538        | 537      | 537            | 53        |
| 35 | TDF+3TC+ATV/r ((300/300)+300+100) - 60 co-pack        |              |                 |               |               |                |               |                 |          |            |          |                |           |
| 36 | TDF+3TC+DTG (300/300/50) - 30 tab                     |              |                 | 8,936         | 2,155         | 2,365          | 2,572         | 2,778           | 2,984    | 3,189      | 3,392    | 3,594          | 3,79      |
| 37 | TDF+3TC+EFV400 (300/300/400) - 30 tab                 |              |                 |               |               |                |               |                 |          |            |          |                |           |
| 38 | TDF+3TC+EFV600 (300/300/600) - 30 tab                 |              |                 |               |               | 49,303         | 6,582         | 6,512           | 6,480    | 6,448      | 6,417    | 6,386          | 6,35      |

#### Ninth worksheet (Ordering): Quantities to order by month and final supply plan

Screenshot example of ninth worksheet of tool – Ordering

For this output table to automatically populate, the user need to specify in cell C5 the start date of the supply plan. <u>This is usually the month in which the first orders would be expected to be delivered</u> to ART sites (not the month of arrival in-country). All previous months, starting from quantification start month to supply plan start date will be greyed out to indicate that no order needs to be placed during that time period.

Each cell in the monthly order table indicates the quantity (in packs) to be ordered to cover the expected demand and meet the security stock requirements for a given month. To minimize the likelihood that security stock will be used while awaiting an order, any required top-ups to a country's security stock levels is added to the first month of the overall order – which is reflected with the larger first month order seen in the supply plan. Depending on the ordering cycle (i.e. the number of months to procure for each time), the user should then sum up the needed order quantities accordingly.

*Example: If a one-year order needs to be placed to cover ARV needs from January 2018 to December 2019, it will be necessary to sum up quantities from columns O to Z for each respective drug.* 

NOTE: Order projections are available up to 3 years after the quantification start month, but <u>a three</u> year order should NOT be placed with suppliers as a one-time lump quantity to avoid running out of <u>available central warehousing space</u>.

Factoring in the suggested monthly order quantities, the simple tool then generates a second output table showing a final supply plan AFTER the suggested ARV order has been placed. This shows the

monthly number of packs available for consumption AFTER placing the suggested ARV order, using the same color shading than in the supply plan generated in the previous worksheet. This final supply plan is for adult patients ART ONLY and should be merged with pediatric ART supply plan for a complete picture. Please plan sufficient lead-time to procure the order so it arrives on the desired month specified in your supply plan (e.g. for high volume ARVs, the average lead-time from order placement with suppliers to in-country arrival is typically 3 months; further attention must be given to low volume and/or special circumstances ARV that typically require longer lead times.)

|    | B C                                                          | D                 | C V               | W             | Х              | Y              | Z              | AA             | AB            | AC           | А       |
|----|--------------------------------------------------------------|-------------------|-------------------|---------------|----------------|----------------|----------------|----------------|---------------|--------------|---------|
| 1  | 5                                                            | 5                 | •                 |               | ~              |                | -              |                | 110           | 110          |         |
|    | 10 Cost & Order Summany                                      |                   |                   |               |                |                |                |                |               |              |         |
| 2  | 10. Cost & Order Summary                                     |                   |                   |               |                |                |                |                |               |              |         |
| 3  |                                                              |                   |                   |               |                |                |                |                |               |              |         |
| 4  | Enter the price per pack your country pays for each formu    | lation in column  | D. The latest Glo | bal Fund refe | rence price ca | an be found at | this link unde | r the "Referen | ce Prices and | Documents" h | neader. |
| 5  | Note: If you DON'T enter a 'Price Paid', the product will no | t be costed belov | v and will remain | n greyed out. |                |                |                |                |               |              |         |
| 6  |                                                              |                   | 1                 |               |                |                |                |                |               |              |         |
| 7  | Quarterly Volume and Cost of Stoc                            | ks                | Cost of incom     | ing stocks:   |                |                |                |                |               |              |         |
| 8  |                                                              |                   |                   |               |                |                |                |                |               |              |         |
| 10 | Formulation                                                  | Price Paid        | Q1                | Q2            | Q3             | Q4             | Q5             | Q6             | Q7            | Q8           | Q       |
| 11 | 3TC (150) - 60 tab                                           | \$2.25            | \$104             | \$56          | \$65           | \$72           | \$81           | \$95           | \$108         | \$122        |         |
| 12 | 3TC (300) - 30 tab                                           |                   |                   |               |                |                |                |                |               |              |         |
| 13 | ABC (300) - 60 tab                                           | \$11.00           |                   |               | \$924          | \$418          | \$473          | \$517          | \$583         | \$649        |         |
| 14 | ABC+3TC (600/300) - 30 tab                                   |                   |                   |               |                |                |                |                |               |              |         |
| 15 | ATV/r (300/100) - 30 tab                                     | \$14.90           | \$60,375          | \$35,402      | \$41,273       | \$47,233       | \$53,312       | \$59,585       | \$66,082      | \$72,861     | \$      |
| 16 | AZT (300) - 60 tab                                           |                   |                   |               |                |                |                |                |               |              |         |
| 17 | AZT+3TC (300/150) - 60 tab                                   | \$5.10            | \$23,965          | \$13,372      | \$15,315       | \$17,289       | \$19,344       | \$21,466       | \$23,700      | \$26,000     | \$      |
| 18 | AZT+3TC+ABC (300/150/300) - 60 tab                           |                   |                   |               |                |                |                |                |               |              |         |
| 19 | AZT+3TC+ATV/r ((300/150)+(300/100)) - 30 co-pack             |                   |                   |               |                |                |                |                |               |              |         |
| 20 | AZT+3TC+NVP (300/150/200) - 60 tab                           | \$6.05            | \$63,120          | \$26,892      | \$26,910       | \$27,037       | \$27,171       | \$27,292       | \$27,528      | \$27,872     | \$      |
| 21 | DRV (300) - 240 tab                                          |                   |                   |               |                |                |                |                |               |              |         |
| 22 | DRV (400) - 60 tab                                           |                   |                   |               |                |                |                |                |               |              |         |
| 23 | DRV (600) - 60 tab                                           | \$54.00           | \$2,592           | \$1,350       | \$1,566        | \$1,728        | \$1,998        | \$2,322        | \$2,592       | \$2,916      |         |
| 24 | DRV (800) - 60 tab                                           |                   |                   |               |                |                |                |                |               |              |         |
| 25 | DTG (50) - 30 tab                                            |                   |                   |               |                |                |                |                |               |              |         |
| 26 | EFV400 (400) - 30 tab                                        |                   |                   |               |                |                |                |                |               |              |         |
| 27 | EFV600 (600) - 30 tab                                        | \$3.15            |                   | \$2,400       | \$866          | \$847          | \$832          | \$816          | \$800         | \$781        |         |
| 28 | ETV (100) - 120 tab                                          | \$20.00           | \$800             | \$500         | \$580          | \$640          | \$740          | \$860          | \$960         | \$1,080      |         |
| 29 | ETV (200) - 60 tab                                           |                   |                   |               |                |                |                |                |               |              |         |
| 30 | FTC (200) - 30 tab                                           |                   |                   |               |                |                |                |                |               |              |         |
| 31 | LPV/r (200/50) - 120 tab                                     | \$18.41           | \$19,533          | \$8,450       | \$8,487        | \$8,671        | \$9,002        | \$9,389        | \$9,739       | \$10,126     | \$      |
| 32 | NIVP (200) - 60 tab                                          | \$2.20            | \$5.942           | \$2.460       | \$2.411        | \$2,361        | \$2 314        | \$2.268        | \$2 222       | \$2 178      |         |

#### Tenth worksheet (Cost): Cost of order

Screenshot example of tenth worksheet of tool – Cost

In this worksheet, if a user specifies a price previously paid when procuring an ARV drug, the simple tool will calculate a quarterly cost based on the suggested ARV order on the previous worksheet **Please note that no costs will appear in this output table if the user does not specify a price previously paid for each ARV drug in the pink cells in column E.** 

An annual cost by product is then tabulated in a second output table, starting row 59 to quickly assess the overall cost of the quantification and any adjustments needed based on available ARV budgets.

| 11. Partner Allocation                           |             |        |        |        |        |                                  |                                                             |                                                 |                                                |                                 |                                     |                         |
|--------------------------------------------------|-------------|--------|--------|--------|--------|----------------------------------|-------------------------------------------------------------|-------------------------------------------------|------------------------------------------------|---------------------------------|-------------------------------------|-------------------------|
| Display orders in volume (# packs) or cost (tota | I) → Volume |        |        |        |        | For every<br>Summary<br>Relevant | year, enter the p<br>allocations can b<br>vartners in row 7 | ercentage of<br>e found in the<br>can be change | each product t<br>e final table an<br>ed below | hat each partr<br>d displayed b | er is responsil<br>y year or for th | ble for.<br>e 3-year to |
|                                                  | , .         |        |        |        |        |                                  |                                                             | Year 1 Partr                                    | ner Allocation                                 |                                 |                                     |                         |
| Formulation                                      | Price/Pack  | Y1     | Y2     | ¥3     | TOTAL  | PEPFA                            | Global Fund                                                 | MoH                                             | Other 1                                        | Other 2                         | Other 3                             |                         |
| 3TC (150) - 60 tab                               | \$2.25      | 1,257  | 1,223  | 1,241  | 3,721  | 50%                              | 1%                                                          | 24%                                             | 1%                                             | 23%                             | 1%                                  | ]                       |
| 3TC (300) - 30 tab                               | \$0.00      |        |        |        |        |                                  |                                                             |                                                 |                                                |                                 |                                     |                         |
| ABC (300) - 60 tab                               | \$0.00      |        |        |        |        |                                  |                                                             |                                                 |                                                |                                 |                                     |                         |
| ABC+3TC (600/300) - 30 tab                       | \$0.00      |        |        |        |        |                                  |                                                             |                                                 |                                                |                                 |                                     | ]                       |
| ATV/r (300/100) - 30 tab                         | \$14.90     | 13,145 | 16,936 | 23,459 | 53,540 | 50%                              | 1%                                                          | 24%                                             | 1%                                             | 23%                             | 1%                                  |                         |
| AZT (300) - 60 tab                               | \$5.60      | 1,730  | 1,043  | 970    | 3,743  | 50%                              | 1%                                                          | 24%                                             | 1%                                             | 23%                             | 1%                                  |                         |
| AZT+3TC (300/150) - 60 tab                       | \$5.10      | 12,235 | 17,030 | 23,559 | 52,824 | 50%                              | 1%                                                          | 24%                                             | 1%                                             | 23%                             | 1%                                  |                         |
| AZT+3TC+ABC (300/150/300) - 60 tab               | \$0.00      |        |        |        |        |                                  |                                                             |                                                 |                                                |                                 |                                     |                         |
| AZT+3TC+ATV/r ((300/150)+(300/100)) - 30 co-pack | \$0.00      |        |        |        |        |                                  |                                                             |                                                 |                                                |                                 |                                     | 1                       |
| AZT+3TC+NVP (300/150/200) - 60 tab               | \$0.00      |        |        |        |        |                                  |                                                             |                                                 |                                                |                                 |                                     | 1                       |
| DRV (300) - 240 tab                              | \$0.00      |        |        |        |        |                                  |                                                             |                                                 |                                                |                                 |                                     | ]                       |
| DRV (400) - 60 tab                               | \$0.00      |        |        |        |        |                                  |                                                             |                                                 |                                                |                                 |                                     | 1                       |
| DRV (600) - 60 tab                               | \$54.00     | 130    | 185    | 274    | 589    | 50%                              | 1%                                                          | 24%                                             | 1%                                             | 23%                             | 1%                                  | ]                       |
| DRV (800) - 60 tab                               | \$0.00      |        |        |        |        |                                  |                                                             |                                                 |                                                |                                 |                                     | 1                       |
| DRV/r (400/50) - 60 tab                          | \$0.00      |        |        |        |        |                                  |                                                             |                                                 |                                                |                                 |                                     | 1                       |
| DTG (50) - 30 tab                                | \$44.00     | 354    | 212    | 197    | 763    | 50%                              | 1%                                                          | 24%                                             | 1%                                             | 23%                             | 1%                                  | ]                       |
| EFV600 (600) - 30 tab                            | \$3.15      | 1,730  | 1,043  | 970    | 3,743  | 50%                              | 1%                                                          | 24%                                             | 1%                                             | 23%                             | 1%                                  | 1                       |
| ETV (100) - 120 tab                              | \$0.00      |        |        |        |        |                                  |                                                             |                                                 |                                                |                                 |                                     | 1                       |
| ETV (200) - 60 tab                               | \$0.00      |        |        |        |        |                                  |                                                             |                                                 |                                                |                                 |                                     | ]                       |
| FTC (200) - 30 tab                               | \$0.00      |        |        |        |        |                                  |                                                             |                                                 |                                                |                                 |                                     | 1                       |
| LPV/r (200/50) - 120 tab                         | \$18.41     | 3,036  | 2,377  | 2,672  | 8,085  | 50%                              | 1%                                                          | 24%                                             | 1%                                             | 23%                             | 1%                                  | ]                       |
| NVP (200) - 60 tab                               | \$2.20      | 6,897  | 4,151  | 3,872  | 14,920 | 50%                              | 1%                                                          | 24%                                             | 1%                                             | 23%                             | 1%                                  | 1                       |
| RAL (400) - 60 tab                               | \$55.50     | 150    | 185    | 274    | 609    | 50%                              | 1%                                                          | 24%                                             | 1%                                             | 23%                             | 1%                                  | 1                       |
| RTV (100) - 60 tab                               | \$6.85      | 54     | 36     | 36     | 126    | 50%                              | 1%                                                          | 24%                                             | 1%                                             | 23%                             | 1%                                  | 1                       |

#### **Eleventh Worksheet (Partner Allocation): Allocate products across various partners**

#### Screenshot example of eleventh worksheet of tool – Partner Allocation

In this worksheet, the user can allocate responsibility for procuring each product to various partners (e.g., PEPFAR, Global Fund, MoH, others). Users can either allocate based on packs or product cost using the dropdown in cell D1. Then, in the tables to the right, users indicate what percentage of each product is to be allocated to each partner (e.g., PEPFAR may be responsible for procuring 75% of TLD, while the MoH procures the remaining 25%). Finally, the summary table at the far right shows the aggregate allocation across partners and products by year or 3-year total (select using dropdown in cell AF6)

Please note that users will be unable to allocate based on cost if no pricing data has been added to tab '10. Cost'

#### --THIS COMPLETES THE WALKTHROUGH OF THE ADULT SIMPLE TOOL—

# **CHAI simple tool for forecasting Pediatric ARVs**

#### Navigating the tool: Quantification steps by Excel worksheet

The pediatric Tool follows a similar logic process as the Adult Tool. In addition to the steps highlighted above in the adult tool, there are two additional levels of input needed before the quantification of pediatric ARVs can be calculated – both of which rely on weight distribution of the patients.

- 1. Weight distribution of entire pediatric cohort
- 2. Weight distribution by formulation

As with the Simple tool for adults, a walkthrough by Excel worksheet is therefore provided to highlight these two additional features, along with the differences between the adult and pediatric versions of simple tools for the remainder of the worksheets. <u>Please make sure to review the Adult</u> <u>Simple tool sections before starting your pediatric forecasting.</u>

#### **Instructions:**

This first tab gives some high-level instructions for using the tool, links to this manual, and includes contact information for any questions or troubleshooting.

| Quantification start (MM/YYYY)                                                                                      | Jan-18                                                            | Forecast through            | b Dec-20                  |                                                         |
|----------------------------------------------------------------------------------------------------|-------------------------------------------------------------------|-----------------------------|---------------------------|---------------------------------------------------------|
| Number of patients currently on ART                                                                                 | 11 1,100                                                          | 2L 500                      | 3L                        | Year 0 - total 1,600                                    |
| Annual inclusions (new patients only!)                                                                              | Year 1 200                                                        | Year 2 200                  | Year 3 200                | Note: Each "year" is defined as the 12 months following |
| Annual 1L -> 2L migration (%)                                                                                       | Year 1 2.0%                                                       | Year 2 2.0%                 | Year 3 2.0%               | "Annual Inclusions" are reflective of that 12 month     |
| Annual 2L -> 3L migration (%)                                                                                       | Year 1 1.0%                                                       | Year 2 1.0%                 | Year 3 1.0%               | penoo, which may of may not match the calendar year.    |
| Annual attrition rate (%)                                                                                           | 11 3.0%                                                           | 2L 3.0%                     | 3L 3.0%                   |                                                         |
| NVP lead-in dosing                                                                                                  | Yes                                                               | (see '7. Consum             | ption' tab - row 115 - fo | r NVP dual-FDC induction calculations)                  |
| Percentage of a bottle required for each induction (%)                                                              | 50%                                                               |                             |                           |                                                         |
| National ART Coverage rate (select range)                                                                           | Low: 40% - 64%                                                    | see "Protocols" tab for rej | ference pediatric weight  | t distributions)                                        |
| Required months of security stock                                                                                   | 6                                                                 |                             |                           |                                                         |
| Projected Annual Patient Totals<br>Year 1 - total Year 2 - total Year 3 - total<br>1,800 2,000 2,200 before applyin | ng attrition and migration rates<br>attrition and migration rates |                             |                           |                                                         |

#### First worksheet (General Inputs): Enter general baseline quantification inputs

Screenshot example of first worksheet of pediatric tool - General Inputs

As with the Adult Simple Tool, this worksheet asks the user for the same general inputs of the ART patient – but isolating only pediatric patients (i.e. typically those under 15 years old) cohort as per the below:

- Total number of pediatric patients on ART in-country
- Annual migration rates from one therapeutic line of treatment to another  $(1L \rightarrow 2L \rightarrow 3L)$
- Current attrition rates for each therapeutic line of treatment (1L, 2L, 3L)
- National ART coverage rates

#### Second worksheet (Protocols): Enter breakdown by regimen (Protocols)

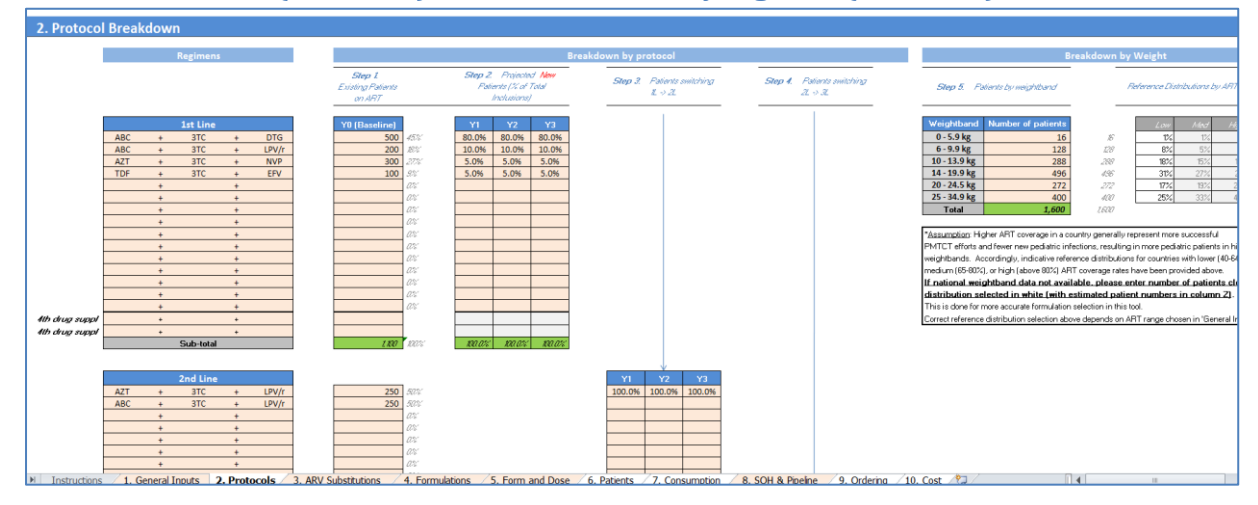

Screenshot example of second worksheet of pediatric tool - General Inputs

As with the Adult Simple Tool, this worksheet asks for the breakdown by regimen for the pediatric ART cohort, stratified by patients in 1L, 2L, and 3L.

Steps 1 - 4 in this worksheet are the same as the Adult tool, but an additional fifth step is then required to detail the weight breakdown of the pediatric cohort, since different formulations of varying dosages are available to pediatric patients based on their weights.

Example: In Jan 2018, 1,600 pediatric patients were on ART. The weight distribution in the screenshot above indicates that 25% of these patients weighed 25-34.9kg, therefore adult dosage formulations - if necessary- are possible for this patient population. This weight distribution will be applied across all regimens, so this means that 33% of pediatric patients on AZT/3TC/NVP and TDF/3TC/EFV will also be automatically allotted to this weightband.

N.B – if this data is not available at the national level, it can be estimated by using data from the largest OI/ART site providing pediatric HIV/AIDS treatment. If this is also not available, enter the estimated age breakdown of the pediatric cohort into the optional age table, which will convert to weightbands using standard tables

CAVEAT: To avoid incorrect calculations within the simple tool and an error message, the sum of the total percentage per weight band in step 5 above must equal to 100%.

| 3. Non-        | failure sub             | stitution     | s - OF   | PTIC | NAL FE      | ATUR     | E for nat  | tional proto    | ocol sv    | vitche  |         |          |        |       |          |        |       |        |        |        |        |        |               |
|----------------|-------------------------|---------------|----------|------|-------------|----------|------------|-----------------|------------|---------|---------|----------|--------|-------|----------|--------|-------|--------|--------|--------|--------|--------|---------------|
|                |                         |               |          |      |             |          |            |                 |            |         |         |          |        |       |          |        |       |        |        |        |        |        |               |
|                | Regin                   | nen Substiti  | ution Ta | able |             |          | 1          | Patients on old | regimen:   |         |         |          |        |       |          |        |       |        |        |        |        |        |               |
| Inote: for rea | imen % switch of 10     | 0%> enter 99. | 999%7    |      |             |          |            | De net change   | or modify  | - CALO  | ULATION | IS ONL   | r      |       |          |        |       |        |        |        |        |        |               |
| Indicate       | Begimer                 | n Switch      | Mor      | nth  | % Switch    | % Switch |            |                 | 1          |         | Q1      |          |        | Q2    |          |        | Q3    |        |        | Q4     |        |        | Q5            |
| 1L / 2L / 3L   | . From                  |               | Start    | End  | over Period | / Month  |            |                 | Start      | M1      | M2      | M3       | M4     | M5    | M6       | M7     | M8    | M9     | M10    | M11    | M12    | M13    | M14           |
|                |                         |               |          |      |             |          | 1          |                 |            |         |         |          |        |       |          |        |       |        | -      |        |        |        |               |
|                |                         |               |          |      |             | -        | 1          | -               |            | -       | -       |          | -      | -     |          | -      | -     | -      | -      | -      | -      | -      | -             |
|                |                         |               |          |      |             | -        | 1          | -               |            | -       | -       |          | -      | -     |          | -      | -     | -      | -      | -      | -      | -      |               |
|                |                         |               |          |      |             | -        |            | -               | -          | -       | -       |          | -      | -     |          | -      |       | -      | -      | -      |        |        |               |
|                |                         |               |          |      |             |          |            | -               |            |         | -       |          |        |       |          |        |       |        | -      | -      | -      |        | -             |
|                |                         |               |          |      |             | -        |            | -               |            | -       | -       |          |        | -     |          |        | -     | -      | -      | -      | -      |        | -             |
|                |                         |               |          |      |             |          |            | -               |            | -       | -       |          |        |       |          |        | -     | -      | -      | -      | -      | -      |               |
|                |                         |               |          |      |             |          |            | -               | -          | -       | -       |          | -      | -     |          | -      | -     | -      | -      | -      | -      | -      | -             |
|                |                         |               |          |      |             |          |            | -               |            |         |         |          | -      |       |          |        |       |        | -      | -      |        |        | -             |
|                |                         |               |          |      |             | -        |            | -               | -          | -       | -       | -        | -      | -     | -        | -      | -     | -      | -      | -      | -      | -      |               |
|                |                         |               |          |      |             | -        |            | -               | -          | -       | -       | -        | -      | -     | -        | -      |       | -      | -      | -      | -      | -      |               |
|                |                         |               |          |      |             | -        |            | -               | -          | -       | -       |          | -      | -     |          | -      | -     | -      | -      | -      | -      | -      | -             |
|                |                         |               |          |      |             | -        |            | -               |            | -       | -       |          |        | -     |          | -      | -     | -      | -      | -      | -      | -      | -             |
|                |                         |               |          |      |             | -        |            | -               |            | -       | -       |          |        | -     |          | -      | -     | -      | -      | -      | -      |        | -             |
|                |                         |               |          |      |             | -        |            | -               | -          | -       | -       | -        |        | -     | -        | -      | -     | -      | -      | -      |        | -      |               |
|                |                         |               |          |      |             | -        |            | -               | -          | -       | -       | -        | -      | -     |          | -      | -     | -      | -      | -      | -      |        | -             |
|                |                         |               |          |      |             |          |            | -               | -          |         | -       |          | -      |       |          |        |       |        | -      | -      |        | -      | -             |
|                |                         |               |          |      |             | -        |            | -               | -          | -       | -       | -        | -      | -     | -        | -      | -     | -      | -      | -      | -      |        | -             |
|                |                         |               |          |      |             | -        |            | •               | -          | -       | -       | -        | -      | -     | -        | -      | -     | -      | -      | -      | -      | -      | -             |
|                |                         |               |          |      |             | -        |            | -               | -          | -       | -       |          | -      |       |          | -      | -     | -      | -      | -      |        | -      |               |
|                |                         |               |          |      |             |          |            | NET monthly s   | ubstitutio | ns      |         |          |        |       |          |        |       |        |        |        |        |        |               |
|                |                         |               |          |      |             |          |            |                 | Quarter:   |         | Q1      |          |        | Q2    |          |        | Q3    |        |        | Q4     |        |        | Q5            |
|                |                         |               |          |      |             |          |            |                 | Manth      | M1      | M2      | M3       | M4     | M5    | M6       | M7     | M8    | M9     | M10    | M11    | M12    | M13    | M14           |
|                |                         |               |          |      |             |          |            | 1st Line        |            | _       | -       | _        | -      |       |          | _      | -     | _      |        |        |        |        | _             |
|                |                         |               |          |      |             |          |            | ABC+3TC+DTG     |            |         | · ·     |          | · ·    |       | · ·      |        | · ·   | -      | · ·    | · ·    | · ·    | · ·    |               |
|                |                         |               |          |      |             |          |            | ABC+3TC+LPV#    |            |         |         | · ·      |        |       |          |        |       |        | -      | -      |        |        |               |
|                |                         |               |          |      |             |          |            | TDE- 3TC- ETV   |            |         |         | · ·      |        | -     |          |        |       |        |        |        |        | · ·    | + .           |
|                |                         |               |          |      |             |          |            | IDF+31C+EFV     |            |         |         | <u> </u> |        |       | <u> </u> |        |       |        |        |        |        |        | + :           |
| < ► ► Ins      | structions 🔶 <b>1</b> . | . General Inp | outs 🖉   | 2. P | rotocols    | 3. ARV : | Substituti | ons / 4. Form   | ulations   | / 5. Fo | rm and  | Dose     | 6. Pat | ients | 7. Cor   | isumpt | ion 🖊 | 8. SOH | & Pipe | line 🚶 | 9. Orc | lering | <u>/10. c</u> |

Third worksheet (ARV Substitutions): Enter Proactive Switching of Protocols

Screenshot example of third worksheet of pediatric tool - General Inputs

As with the Adult Simple tool, this worksheet is meant to address all major patient protocol switches resulting from a change in national guideline protocol recommendations within first line regimens (e.g. NVP demotion requiring all pediatric patients on AZT/3TC/NVP to switch to ABC/3TC/LPV/r)

Note: The same "from" regimen cannot be used to switch to multiple "to" regimens (e.g., 50% of pediatric ZLN patients to ABC/3TC/LPV/r and 50% to ABC/3TC + DTG). If you require this type of switching please reach out to the market intelligence team

|    |        |       | · D      | I.I.  |       |       |       |       |           |         |           |         |       |      |                                                                                                    |                       |
|----|--------|-------|----------|-------|-------|-------|-------|-------|-----------|---------|-----------|---------|-------|------|----------------------------------------------------------------------------------------------------|-----------------------|
| 4  | . Form | nulat | ion Brea | ikdov | wn    |       |       |       |           |         |           |         |       |      |                                                                                                    |                       |
|    |        |       |          |       |       |       |       |       |           |         |           |         |       |      |                                                                                                    |                       |
|    |        |       | Regimens |       |       |       |       | Regim | ien break | down in | to formul | lations |       |      | S+S+                                                                                                    | S Three single tablet |
|    |        |       |          |       |       |       |       |       |           |         |           |         |       |      | D+5                                                                                                    | A dual FDC and a s    |
|    |        |       |          |       |       |       | Y0/Y1 |       |           | Y2      |           |         | Y3    |      | т                                                                                                    | Triple FDC            |
|    |        |       | 1st Line |       |       | S+S+S | D+S   |       | S+S+S     | D+S     |           | S+S+S   | D+S   | т    |                                                                                                    |                       |
| T  | ABC    | +     | 3TC      | +     | DTG   | 100%  |       |       | 100%      |         |           | 100%    |       |      |                                                                                                    |                       |
|    | ABC    | +     | 3TC      | +     | LPV/r |       | 100%  |       |           | 100%    |           |         | 100%  |      |                                                                                                    |                       |
|    | AZT    | +     | 3TC      | +     | NVP   | 100%  |       |       | 100%      |         |           | 100%    |       |      |                                                                                                    |                       |
|    | TDF    | +     | 3TC      | +     | EFV   |       |       | 100%  |           |         | 100%      |         |       | 100% |                                                                                                    |                       |
|    |        | +     |          | +     |       |       |       |       |           |         |           |         |       |      |                                                                                                    |                       |
|    |        | +     |          | +     |       |       |       |       |           |         |           |         |       |      |                                                                                                    |                       |
|    |        | +     |          | +     |       |       |       |       |           |         |           |         |       |      |                                                                                                    |                       |
|    |        | +     |          | +     |       |       |       |       |           |         |           |         |       |      |                                                                                                    |                       |
|    |        | +     |          | +     |       |       |       |       |           |         |           |         |       |      |                                                                                                    |                       |
|    |        | +     |          | +     |       |       |       |       |           |         |           |         |       |      |                                                                                                    |                       |
|    |        | +     |          | +     |       | 100%  |       |       | 100%      |         |           | 100%    |       |      | <for 4-drug="" all="" default="" formu<="" of="" regimens:="" single="" td=""><td>lations only</td></for> | lations only          |
|    |        | +     |          | +     |       | 100%  |       |       | 100%      |         |           | 100%    |       |      | <for 4-drug="" all="" default="" formu<="" of="" regimens:="" single="" td=""><td>lations only</td></for> | lations only          |
| 11 |        |       |          |       |       |       |       |       |           |         |           |         |       |      |                                                                                                    |                       |
|    |        |       |          |       |       |       |       |       |           |         |           |         |       |      |                                                                                                    |                       |
|    |        |       |          |       |       |       | Y0/Y1 |       |           | Y2      |           |         | Y3    |      |                                                                                                    |                       |
|    |        |       | 2nd Line |       |       | S+S+S | D+S   | т     | S+S+S     | D+S     | Т         | S+S+S   | D+S   | т    |                                                                                                    |                       |
|    | 4.777  |       | 27.0     |       | 1011  |       | 4000/ |       |           | 4000/   |           |         | 4000/ |      |                                                                                                    |                       |

#### Fourth worksheet (Formulations): Enter formulation/form breakdown by regimen

#### Screenshot example of fourth worksheet of pediatric tool - Formulations

As with the Adult Simple tool, this worksheet asks users for the annual breakdown of each regimen by form of molecule – isolating which combination type of ARV will be used to administer the regimen (single formulations only- S+S+S, one double FDC – D+S, or one triple FDC – T).

#### Fifth worksheet (Form Breakdown): Enter Breakdown by formulation and weightband

| 2) FICOSE INPUL | the conect offics | rack for the formula | nons your cou | nuy consumes, | as some rormulation             | is nave mulu | ne hark sites |                | Product         | List         |              |            |            |              |                 |              |              |
|-----------------|-------------------|----------------------|---------------|---------------|---------------------------------|--------------|---------------|----------------|-----------------|--------------|--------------|------------|------------|--------------|-----------------|--------------|--------------|
|                 |                   |                      |               |               |                                 |              | E             | Breakdown of p | atients by weig | phtband      |              |            |            | Dose per d   | lay for weightb | and          |              |
| ARV             | Strength          | Description          | Form          | Units/Pack    | IATT Status<br>(September 2016) | 0 - 5.9 kg   | 6 - 9.9 kg    | 10 - 13.9 kg   | 14 - 19.9 kg    | 20 - 24.5 kg | 25 - 34.9 kg | 0 - 5.9 kg | 6 - 9.9 kg | 10 - 13.9 kg | 14 - 19.9 kg    | 20 - 24.5 kg | 25 - 34.9 kj |
|                 |                   |                      |               |               |                                 |              |               | Si             | ngle Drug For   | mulations    |              |            |            |              |                 |              |              |
| 3TC             | 0                 | dose in ml           | susp          | 100           | Limited Use                     | 100%         | 100%          | 100%           |                 |              |              | 6.0        | 8.0        | 12.0         |                 |              |              |
| 3TC             | 150               |                      | tab           | 60            |                                 |              |               |                | 100%            | 100%         | 50%          |            |            |              | 10              | 2.0          | 2.0          |
| 3TC             | 300               |                      | tab           | 30            | Adult                           |              |               |                |                 |              | 50%          |            |            |              |                 |              | 10           |
| ABC             | 0                 | dose in ml           | susp          | 240           | Non-Essential                   |              |               |                |                 |              |              | 6.0        | 8.0        | 12.0         |                 |              |              |
| ABC             | 300               |                      | tab           | 60            |                                 |              |               |                |                 |              |              |            | 10         | 1.0          | 10              | 1.5          | 2.0          |
| ABC             | 60                | dispersible          | tab           | 60            | Limited Use                     |              |               |                |                 |              |              | 2.0        | 3.0        | 4.0          | 5.0             | 6.0          |              |
| ATV             | 100               |                      | caps          | 60            | Limited Use                     |              |               |                |                 |              |              |            |            | 1.0          | 2.0             | 2.0          | 2.0          |
| ATV             | 200               |                      | caps          | 60            | Non-Essential                   |              |               |                |                 |              |              |            |            |              | 10              | 1.0          |              |
| ATV             | 300               |                      | caps          | 30            |                                 |              |               |                |                 |              |              |            |            |              |                 |              | 10           |
| AT\₩            | 300/100           |                      | tab           | 30            | Adult                           |              |               |                |                 |              |              |            |            |              |                 |              | 10           |
| AZT             | 0                 | dose in ml           | susp          | 100           | Limited Use                     | 100%         | 100%          | 100%           |                 |              |              | 12.0       | 18.0       | 24.0         |                 |              |              |
| AZT             | 100               |                      | caps          | 100           | Non-Essential                   |              |               |                | 100%            | 100%         |              |            | 2.0        | 2.0          | 3.0             | 4.0          |              |
| AZT             | 300               |                      | tab           | 60            | Non-Essential                   |              |               |                |                 |              | 100%         |            |            |              |                 |              | 2.0          |
| AZT             | 60                | dispersible          | tab           | 60            | Limited Use                     |              |               |                |                 |              |              | 2.0        | 3.0        | 4.0          | 5.0             | 6.0          |              |
| DRV             | 0                 | dose in ml           | susp          | 200           | Non-Essential                   |              |               |                |                 |              |              |            |            | 5.0          | 7.0             |              |              |
| DRV             | 150               |                      | tab           | 240           | Non-Essential                   |              |               |                |                 |              |              |            |            | 3.0          | 5.0             | 5.0          | 6.0          |
| DRV             | 75                |                      | tab           | 490           | Limited Use                     |              |               |                |                 |              |              |            |            | 6.0          | 10.0            | 10.0         | 12.0         |
| DTG             | 50                |                      | tab           | 30            | Adult                           |              |               |                |                 |              | 100%         |            |            |              |                 |              | 10           |
| EFV             | 0                 | dose in ml           | susp          | 180           | Non-Essential                   |              |               |                |                 |              |              |            |            | 12.0         | 13.0            | 15.0         | 17.0         |
| EFV             | 200               |                      | caps          | 90            | Non-Essential                   |              |               |                |                 |              |              |            |            | 1.0          | 15              | 1.5          | 2.0          |
| EFV             | 200               |                      | tab           | 30            | Non-Essential                   |              |               |                |                 |              |              |            |            | 1.0          | 15              | 1.5          | 2.0          |
| EFV             | 200               | scored               | tab           | 90            | Optimal                         |              |               | 100%           | 100%            | 100%         |              |            |            | 1.0          | 15              | 1.5          | 2.0          |
| EFV             | 50                |                      | caps          | 30            | Non-Essential                   |              |               |                |                 |              |              |            |            | 4.0          | 6.0             | 6.0          | 8.0          |
| EFV             | 50                |                      | tab           | 30            | Non-Essential                   |              |               |                |                 |              |              |            |            | 4.0          | 6.0             | 6.0          | 8.0          |
| EFV             | 600               |                      | tab           | 30            |                                 |              |               |                |                 |              | 100%         |            |            |              |                 |              | 10           |

#### Screenshot example of fifth worksheet of pediatric tool – Form Breakdown

In this section, the user needs to specify the distribution of patients by dosage and form for each ARV drug (i.e. molecule family).

Example: If half of pediatric patients over 25kg that receive single 3TC are prescribed the new adult dose 3TC 300mg, enter 50% for both the 300mg and 150mg dose in that weightbandas indicated by the purple circle above

# CAVEAT: To avoid a calculation error in the tool, the sum for *each* weight band within the *same family* of a molecule must equal 100%. As indicated by the red circle – a reminder in red will appear if this percentage does not equal 100%.

This worksheet is principally a reference table indicating the dosages for all formulations that can be selected using the Simple tool, and now includes status of use in Column J, aligned with current recommendations by the IATT (Inter-Agency Task Team on prevention and treatment of HIV infection

in pregnant women, mothers, and their children) pediatric formulary list, a technical sub-committee report of the IATT, WHO, and UNICEF. These recommendations change regularly to stay aligned with WHO treatment guideline updates and the availability of each formulation on the global ARV market, so the IATT website<sup>2</sup> should be consulted prior to a new quantification exercises for most up to date statuses.

In addition, ensure that the "units/pack" column matches the pack sizes used in-country. For example, LPV/r (80/20 mg/ml) oral solution often comes as 5 bottles of 60mL each (5x60) for a total of 300mL per pack. As such, the units/pack for LPV/r oral solution should read **300**.

|                                     |                    |                |             |             |              |         |              |               |            |              |            |               | _   |
|-------------------------------------|--------------------|----------------|-------------|-------------|--------------|---------|--------------|---------------|------------|--------------|------------|---------------|-----|
|                                     |                    |                |             |             |              |         |              |               |            |              |            |               |     |
| . Patients by protoco               | ol by quarte       | er             |             |             |              |         |              |               |            |              |            |               |     |
|                                     | Patients at 1      | he end of:     |             |             |              |         |              |               |            |              |            |               |     |
| Patients per Regimen                |                    |                | Q1          |             |              | Q2      |              |               | Q3         |              |            | Q4            |     |
|                                     | Start              | Jan-18         | Feb-18      | Mar-18      | Apr-18       | May-18  | Jun-18       | Jul-18        | Aug-18     | Sep-18       | Oct-18     | Nov-18        |     |
| 1st Line                            |                    |                |             |             |              |         |              |               |            |              |            |               |     |
| ABC+3TC+DTG                         | 500                | 511            | 522         | 534         | 545          | 556     | 567          | 578           | 588        | 599          | 610        | 621           | _   |
| ABC+3TC+LPV/r                       | 200                | 201            | 202         | 202         | 203          | 204     | 205          | 206           | 206        | 207          | 208        | 209           |     |
| AZT+3TC+NVP                         | 300                | 300            | 299         | 299         | 298          | 298     | 297          | 297           | 297        | 296          | 296        | 295           |     |
| TDF+3TC+EFV                         | 100                | 100            | 101         | 101         | 102          | 102     | 102          | 103           | 103        | 104          | 104        | 104           |     |
|                                     |                    |                |             |             |              |         |              |               |            |              |            |               |     |
|                                     |                    |                |             |             |              |         |              |               |            |              |            |               |     |
|                                     |                    |                |             |             |              |         |              |               |            |              |            |               |     |
|                                     |                    |                |             |             |              |         |              |               |            |              |            |               |     |
|                                     |                    |                |             |             |              |         |              |               |            |              |            |               |     |
|                                     |                    |                |             |             |              |         |              |               |            |              |            |               |     |
|                                     |                    |                |             |             |              |         |              |               |            |              |            |               |     |
|                                     |                    |                |             |             |              |         |              |               |            |              |            |               |     |
| Such Andral                         | 1 100              | 1 1 1 2        | 1 1 2 4     | 1 1 2 6     | 1 1 4 9      | 1 160   | 1 171        | 1 102         | 1 105      | 1 206        | 1 210      | 1 3 2 0       | 1   |
| K of total Population               | 68.8%              | 60.0%          | 60.2%       | 60.4%       | <b>1,140</b> | 60.9%   | 70.0%        | 70.2%         | 70.4%      | 70.6%        | 70.9%      | 71.0%         | 7   |
| o of total Population               | 00.070             | 03.0%          | 09.270      | 09.470      | 09.0%        | 09.070  | 70.070       | 10.270        | 70.470     | 70.070       | 70.070     | 71.070        |     |
| 2nd Line                            |                    |                |             |             |              |         |              |               |            |              |            |               |     |
| AZT+3TC+LPV/r                       | 250                | 251            | 252         | 253         | 254          | 255     | 256          | 257           | 259        | 260          | 261        | 262           | -   |
| ABC+3TC+LPV/r                       | 250                | 249            | 248         | 247         | 247          | 246     | 245          | 244           | 243        | 243          | 242        | 241           |     |
| structions / 1. General Inputs / 2. | Protocols / 3. ARV | / Substitution | s 🛛 4. Forr | nulations 📝 | 5. Form and  | Dose 6. | Patients / 7 | 7. Consumptio | on 📝 8. SO | H & Pipeline | 9. Orderin | ig / 10. Cost | E / |

#### Sixth worksheet (Patients): Monthly number of patients by regimen

#### Screenshot example of sixth worksheet of pediatric tool – Patients

As with the Adult simple tool, if all inputs in previous steps have been correctly entered, this table will automatically tabulate the monthly evolution of patients using each regimen over 36 months – DO NOT MODIFY THIS TABLE.

<sup>&</sup>lt;sup>2</sup> <u>http://www.emtct-iatt.org</u>

# Seventh worksheet (Consumption): Projected patient consumption by formulation (theoretical demand)

| NO INPUTS IN THIS TAB!                           |                     |                  |          |           |         |         |        |        |        |        |        |        |        |        |        |        |        |        |        |        |       |
|--------------------------------------------------|---------------------|------------------|----------|-----------|---------|---------|--------|--------|--------|--------|--------|--------|--------|--------|--------|--------|--------|--------|--------|--------|-------|
| Monthly Consumption                              | of Formulations     | i                |          | Packs con | sumed d | luring: |        |        |        |        |        |        |        |        |        |        |        |        |        |        |       |
| ormulations in white have been forecasted for in | '5. Form Breakdown' |                  |          |           | Q1      |         |        | Q2     |        |        | Q3     |        |        | Q4     |        |        | Q5     |        |        | Q6     |       |
| ormulation                                       | Molecule            | % of<br>Molecule | Btls/mth | Jan-18    | Feb-18  | Mar-18  | Apr-18 | May-18 | Jun-18 | Jul-18 | Aug-18 | Sep-18 | Oct-18 | Nov-18 | Dec-18 | Jan-19 | Feb-19 | Mar-19 | Apr-19 | May-19 | Jun-: |
| 3TC 0 - susp - dose in ml                        | 3TC                 | 27%              | 3.2      | 703       | 712     | 722     | 731    | 740    | 750    | 759    | 768    | 777    | 786    | 795    | 804    | 813    | 822    | 831    | 840    | 849    | 8     |
| 3TC 150 - tab -                                  | 3TC                 | 61%              | 0.8      | 369       | 374     | 379     | 384    | 389    | 393    | 398    | 403    | 408    | 413    | 417    | 422    | 427    | 431    | 436    | 441    | 445    | 45    |
| 3TC 300 - tab -                                  | 3TC                 | 13%              | 1.0      | 103       | 104     | 106     | 107    | 108    | 110    | 111    | 112    | 114    | 115    | 116    | 118    | 119    | 120    | 121    | 123    | 124    | 12    |
| ABC 0 - susp - dose in ml                        | ABC                 |                  | 0.0      |           |         |         |        |        |        |        |        |        |        |        |        |        |        |        |        |        |       |
| ABC 300 - tab -                                  | ABC                 |                  | 0.0      |           |         |         |        |        |        |        |        |        |        |        |        |        |        |        |        |        |       |
| ABC 60 - tab - dispersible                       | ABC                 |                  | 0.0      |           |         |         |        |        |        |        |        |        |        |        |        |        |        |        |        |        |       |
| ABC+3TC 120/60 - tab - dispersible & scored      | ABC+3TC             | 75%              | 2.4      | 813       | 813     | 812     | 812    | 812    | 812    | 812    | 812    | 812    | 812    | 812    | 812    | 812    | 812    | 812    | 812    | 812    | 81    |
| ABC+3TC 60/30 - tab -                            | ABC+3TC             | 0%               | 0.0      |           |         |         |        |        |        |        |        |        |        |        |        |        |        |        |        |        |       |
| ABC+3TC 60/30 - tab - dispersible                | ABC+3TC             | 0%               | 0.0      |           |         |         |        |        |        |        |        |        |        |        |        |        |        |        |        |        |       |
| ABC+3TC 600/300 - tab -                          | ABC+3TC             | 25%              | 1.0      | 115       | 115     | 115     | 115    | 115    | 115    | 115    | 115    | 115    | 115    | 115    | 115    | 115    | 115    | 115    | 115    | 115    | 11    |
| ABC+3TC+AZT 300/150/300 - tab -                  | ABC+3TC+AZT         | 100%             | 1.0      |           |         |         |        |        |        |        |        |        |        |        |        |        |        |        |        |        |       |
| ABC+3TC+AZT 60/30/60 - tab -                     | ABC+3TC+AZT         | 0%               | 0.0      |           |         |         |        |        |        |        |        |        |        |        |        |        |        |        |        |        |       |
| ATV 100 - caps -                                 | ATV                 |                  | 0.0      |           |         |         |        |        |        |        |        |        |        |        |        |        |        |        |        |        |       |
| ATV 200 - caps -                                 | ATV                 |                  | 0.0      |           |         |         |        |        |        |        |        |        |        |        |        |        |        |        |        |        |       |
| ATV 300 - caps -                                 | ATV                 |                  | 0.0      |           |         |         |        |        |        |        |        |        |        |        |        |        |        |        |        |        |       |
| ATV/r 300/100 - tab -                            | ATV/r               | 100%             | 0.0      |           |         |         |        |        |        |        |        |        |        |        |        |        |        |        |        |        |       |
| AZT 0 - susp - dose in ml                        | AZT                 | 27%              | 6.6      | 538       | 537     | 537     | 536    | 535    | 534    | 534    | 533    | 532    | 531    | 531    | 530    | 529    | 528    | 528    | 527    | 526    | 52    |
| AZT 100 - caps -                                 | AZT                 | 48%              | 1.0      | 148       | 147     | 147     | 147    | 147    | 147    | 146    | 146    | 146    | 146    | 146    | 145    | 145    | 145    | 145    | 145    | 144    | 14    |
| AZT 300 - tab -                                  | AZT                 | 25%              | 1.0      | 77        | 77      | 76      | 76     | 76     | 76     | 76     | 76     | 76     | 76     | 76     | 76     | 75     | 75     | 75     | 75     | 75     | 7     |
| AZT 60 - tab - dispersible                       | AZT                 | 0%               | 0.0      |           |         |         |        |        |        |        |        |        |        |        |        |        |        |        |        |        |       |
| AZT+3TC 300/150 - tab -                          | AZT+3TC             | 25%              | 1.0      | 64        | 64      | 65      | 65     | 65     | 66     | 66     | 66     | 66     | 67     | 67     | 67     | 68     | 68     | 68     | 68     | 69     | 6     |
| AZT+3TC 60/30 - tab -                            | AZT+3TC             | 0%               | 0.0      |           |         |         |        |        |        |        |        |        |        |        |        |        |        |        |        |        |       |
| AZT+3TC 60/30 - tab - dispersible                | AZT+3TC             | 75%              | 2.4      | 453       | 454     | 456     | 458    | 460    | 462    | 464    | 466    | 468    | 470    | 472    | 474    | 476    | 479    | 481    | 483    | 485    | 48    |
| AZT+3TC+NVP 300/150/200 - tab -                  | AZT+3TC+NVP         |                  | 0.0      |           |         |         |        |        |        |        |        |        |        |        |        |        |        |        |        |        |       |
| AZT+3TC+NVP 60/30/50 - tab - dispersible         | AZT+3TC+NVP         |                  | 0.0      |           |         |         |        |        |        |        |        |        |        |        |        |        |        |        |        |        |       |
| DRV.0 cuco docolo mi                             | DBV                 |                  | 0.0      | 1 / 1     |         | , 1     |        | _      |        | _      |        |        | 1      |        | ,      |        | ,      |        |        |        |       |

Screenshot example of seventh worksheet of pediatric tool – Consumption

As with the Adult Simple tool, a 3-year monthly consumption is automatically calculated based on all formulations selected in previous sections. A second table starting row 113 shows the regimens impacted by new ART initiates on triple FDC that temporarily will use dual FDC formulations during NVP induction. A consumption top-up of all dual FDC formulations will automatically be tabulated for these instances.

Guidance on the use and administration of LPV/r oral pellets has been included starting in cell P113.

#### Eighth worksheet (SOH & Pipeline): Enter Stock on Hand (SOH) and Order in Pipeline

| 8. Current Stock and Pipeline                   |                                    |                                       |                                            |                                         |                                           |                                        |                                          |                                      |                                        |                                      |                                            |                                         |                       |            |           |           |   |
|-------------------------------------------------|------------------------------------|---------------------------------------|--------------------------------------------|-----------------------------------------|-------------------------------------------|----------------------------------------|------------------------------------------|--------------------------------------|----------------------------------------|--------------------------------------|--------------------------------------------|-----------------------------------------|-----------------------|------------|-----------|-----------|---|
| Stock On-Hand (in packs)                        | For each<br>To the be<br>Only incl | formulatio<br>st of your<br>ude stock | n, input th<br>ability, en<br>that is allo | ne stock ci<br>isure that<br>ocated for | urrently or<br>the date of<br>pediatric ( | n-hand in<br>f the stock<br>patients ( | the cells c<br>data belo<br>e.g. only in | orrrespon<br>w matches<br>nput packs | ding to the<br>the patien<br>of AZT/31 | expiry da<br>1t data on<br>1C/NVP 30 | ites of eac<br>the '1. Gei<br>10/150/200 a | h batch.<br>neral input<br>allocated to | s' tab<br>) pediatric | s; rest of | packs sho | uld be in | 2 |
|                                                 | Jan-18                             | Feb-18                                | Mar-18                                     | Apr-18                                  | May-18                                    | Jun-18                                 | Jul-18                                   | Aug-18                               | Sep-18                                 | Oct-18                               | Nov-18                                     | Dec-18                                  | Jan-19                | Feb-19     | Mar-19    | Apr-19    | ĺ |
| Formulation                                     |                                    |                                       |                                            |                                         |                                           |                                        |                                          |                                      |                                        |                                      |                                            |                                         |                       |            |           |           |   |
| 3TC 0 - susp - dose in ml                       |                                    |                                       |                                            |                                         |                                           |                                        |                                          |                                      |                                        |                                      |                                            |                                         |                       |            |           |           | L |
| 3TC 150 - tab -                                 |                                    |                                       |                                            |                                         | 1,000                                     |                                        |                                          |                                      |                                        |                                      |                                            |                                         |                       |            |           |           | Ļ |
| 3TC 300 - tab -                                 |                                    |                                       |                                            |                                         |                                           |                                        |                                          |                                      |                                        |                                      |                                            |                                         |                       |            |           |           | Ļ |
| ABC 0 - susp - dose in ml                       |                                    |                                       |                                            |                                         |                                           |                                        |                                          |                                      |                                        |                                      |                                            |                                         |                       |            |           |           | ł |
| ABC 300 - tab -                                 |                                    |                                       |                                            |                                         |                                           |                                        |                                          |                                      |                                        |                                      |                                            |                                         |                       |            |           |           | ł |
| ABC 60 - tab - dispersible                      |                                    |                                       |                                            |                                         |                                           |                                        |                                          |                                      |                                        |                                      |                                            |                                         |                       |            |           |           | ļ |
| ABC+3TC 120/60 - tab - dispersible & scored     |                                    | 900                                   |                                            |                                         |                                           |                                        |                                          |                                      |                                        |                                      |                                            |                                         |                       |            |           |           | ł |
| ABC+3TC 60/30 - tab -                           |                                    |                                       |                                            |                                         |                                           |                                        |                                          |                                      |                                        |                                      |                                            |                                         |                       |            |           |           | ł |
| ABU+31U 50/30 - tab - dispersible               |                                    |                                       |                                            |                                         |                                           |                                        |                                          |                                      |                                        |                                      |                                            |                                         |                       |            |           |           | H |
| ABC+31C 600/300 - tab -                         |                                    |                                       |                                            |                                         |                                           |                                        |                                          |                                      |                                        |                                      |                                            |                                         |                       |            |           |           | ł |
| ABC+31C+A21300/b0/300-tab-                      |                                    |                                       |                                            |                                         |                                           |                                        |                                          |                                      |                                        |                                      |                                            |                                         |                       |            |           |           | ł |
| ABL+31L+A21bu3ub0-(ab-                          |                                    |                                       |                                            |                                         |                                           |                                        |                                          |                                      |                                        |                                      |                                            |                                         |                       |            |           |           | ł |
| ATV JUU- caps -                                 |                                    |                                       |                                            |                                         |                                           |                                        |                                          |                                      |                                        |                                      |                                            |                                         |                       |            |           |           | t |
| ATTV 200 - Caps -                               |                                    |                                       |                                            |                                         |                                           |                                        |                                          |                                      |                                        |                                      |                                            |                                         |                       |            |           |           | t |
| ATV/ 200100 - 555 -                             |                                    |                                       |                                            |                                         |                                           |                                        |                                          |                                      |                                        |                                      |                                            |                                         |                       |            |           |           | t |
| AZT 0 - susp - dose in rol                      |                                    |                                       |                                            |                                         |                                           |                                        |                                          |                                      |                                        |                                      |                                            |                                         |                       |            |           |           | f |
| AZT 100 - caps -                                |                                    |                                       |                                            |                                         |                                           |                                        |                                          |                                      |                                        |                                      |                                            |                                         |                       |            |           |           | t |
| AZT 300 - tab -                                 |                                    |                                       |                                            |                                         |                                           |                                        |                                          |                                      |                                        |                                      |                                            |                                         |                       |            |           |           | t |
| AZT 60 - tab - dispersible                      |                                    |                                       |                                            |                                         |                                           |                                        |                                          |                                      |                                        |                                      |                                            |                                         |                       |            |           |           | l |
| AZT+3TC 300/150 - tab -                         |                                    |                                       |                                            |                                         |                                           |                                        |                                          |                                      |                                        |                                      |                                            |                                         |                       |            |           |           | ľ |
| AZT+3TC 60/30 - tab -                           |                                    |                                       |                                            |                                         |                                           |                                        |                                          |                                      |                                        |                                      |                                            |                                         |                       |            |           |           | ĺ |
| AZT+3TC 60/30 - tab - dispersible               |                                    |                                       |                                            |                                         |                                           |                                        |                                          |                                      |                                        |                                      |                                            |                                         |                       |            |           |           | ľ |
| AZT+3TC+NVP 300/150/200 - tab -                 |                                    |                                       |                                            |                                         |                                           |                                        |                                          |                                      |                                        |                                      |                                            |                                         |                       |            |           |           | i |
| AZT+3TC+NVP 60/30/50 - tab - dispersible        |                                    |                                       |                                            |                                         |                                           |                                        |                                          |                                      |                                        |                                      |                                            |                                         |                       |            |           |           | ĺ |
| DRV 0 - susp - dose in ml                       |                                    |                                       |                                            |                                         |                                           |                                        |                                          |                                      |                                        |                                      |                                            |                                         |                       |            |           |           | ĺ |
| DRV 150 - tab -                                 |                                    |                                       |                                            |                                         |                                           |                                        |                                          |                                      |                                        |                                      |                                            |                                         |                       |            |           |           | l |
| DRV 75 - tab -                                  |                                    |                                       |                                            |                                         |                                           |                                        |                                          |                                      |                                        |                                      |                                            |                                         |                       |            |           |           | l |
| DTG 50 - tab -                                  |                                    |                                       |                                            |                                         |                                           |                                        |                                          |                                      |                                        |                                      |                                            |                                         |                       |            |           |           | l |
| Instructions / 1. General Inputs / 2. Protocols | 2. ARV S                           | ubstitutior                           | ns / 4.                                    | Formulat                                | ions 📈 5                                  | i. Form a                              | nd Dose                                  | 6. Pati                              | ents / 7                               | Consum                               | ption <b>E</b>                             | . SOH &                                 | Pipeline              | : / 9. Or  | dering 🦯  | 10. Cost  | 1 |

Screenshot example of eighth worksheet of pediatric tool -SOH & Pipeline

As with the Adult Simple tool, the user must enter stock on hand and pipeline stock for all pediatric formulations and shared formulations shared with adult patients.

CAVEAT: As mentioned in the Adult Simple tool walkthrough the stock tally of all shared formulations for adult and pediatric patients must be split between the Adult and Pediatric simple tools (e.g., 80% vs 20%) to avoid the tool generating double the needed demand of security (buffer) stock in your supply plan, and overstocking your central warehousing.

A third table starting row 226 shows the current supply plan over three years, *prior* to placing an ARV order.

| 9. Orders                                          |             |             |             |             |            |            |            |             |           |              |            |             |             |       |
|----------------------------------------------------|-------------|-------------|-------------|-------------|------------|------------|------------|-------------|-----------|--------------|------------|-------------|-------------|-------|
| When will the first orders be delivered?<br>Mar-18 | Quantity 1  | o be delive | red to cove | er the expe | cted demar | nd and mee | t the secu | urity stock | requireme | ents for a g | iven montł | n are below | - and then  | summ  |
|                                                    | Jan-18      | Feb-18      | Mar-18      | Apr-18      | May-18     | Jun-18     | Jul-18     | Aug-18      | Sep-18    | Oct-18       | Nov-18     | Dec-18      | Jan-19      | Feb   |
| Formulation                                        |             |             |             |             |            |            |            |             |           |              |            |             |             |       |
| 3TC 0 - susp - dose in ml                          |             |             | 5,192       | 786         | 795        | 805        | 813        | 822         | 831       | 840          | 849        | 858         | 866         |       |
| 3TC 150 - tab -                                    |             |             | 2,497       | 413         | 417        | 422        | 427        | 431         | 436       | 441          | 445        | 450         | 455         |       |
| 3TC 300 - tab -                                    |             |             | 768         | 115         | 116        | 118        | 119        | 120         | 121       | 123          | 124        | 125         | 127         |       |
| ABC 0 - susp - dose in ml                          |             |             |             |             |            |            |            |             |           |              |            |             |             |       |
| ABC 300 - tab -                                    |             |             |             |             |            |            |            |             |           |              |            |             |             |       |
| ABC 60 - tab - dispersible                         |             |             |             |             |            |            |            |             |           |              |            |             |             |       |
| ABC+3TC 120/60 - tab - dispersible & scored        |             |             | 5,684       | 812         | 812        | 812        | 812        | 812         | 812       | 812          | 812        | 812         | 812         |       |
| ABC+3TC 60/30 - tab -                              |             |             |             |             |            |            |            |             |           |              |            |             |             |       |
| ABC+3TC 60/30 - tab - dispersible                  |             |             |             |             |            |            |            |             |           |              |            |             |             |       |
| ABC+3TC 600/300 - tab -                            |             |             | 805         | 115         | 115        | 115        | 115        | 115         | 115       | 115          | 115        | 115         | 115         |       |
| ABC+3TC+AZT 300/150/300 - tab -                    |             |             |             |             |            |            |            |             |           |              |            |             |             |       |
| ABC+3TC+AZT 60/30/60 - tab -                       |             |             |             |             |            |            |            |             |           |              |            |             |             |       |
| ATV 100 - caps -                                   |             |             |             |             |            |            |            |             |           |              |            |             |             |       |
| ATV 200 - caps -                                   |             |             |             |             |            |            |            |             |           |              |            |             |             |       |
| ATV 300 - caps -                                   |             |             |             |             |            |            |            |             |           |              |            |             |             |       |
| ATV/r 300/100 - tab -                              |             |             |             |             |            |            |            |             |           |              |            |             |             |       |
| AZT 0 - susp - dose in ml                          |             |             | 3,741       | 531         | 531        | 530        | 529        | 528         | 528       | 527          | 526        | 525         | 525         |       |
| AZT 100 - caps -                                   |             |             | 1,026       | 146         | 146        | 145        | 145        | 145         | 145       | 145          | 144        | 144         | 144         |       |
| AZT 300 - tab -                                    |             |             | 532         | 76          | 76         | 76         | 75         | 75          | 75        | 75           | 75         | 75          | 75          |       |
| AZT 60 - tab - dispersible                         |             |             |             |             |            |            |            |             |           |              |            |             |             |       |
| AZT+3TC 300/150 - tab -                            |             |             | 459         | 67          | 67         | 67         | 68         | 68          | 68        | 68           | 69         | 69          | 69          |       |
| AZT+3TC 60/30 - tab -                              |             |             |             |             |            |            |            |             |           |              |            |             |             |       |
| AZT+3TC 60/30 - tab - dispersible                  |             |             | 3,234       | 470         | 472        | 474        | 476        | 479         | 481       | 483          | 485        | 488         | 490         |       |
| AZT+3TC+NVP 300/150/200 - tab -                    |             |             |             |             |            |            |            |             |           |              |            |             |             |       |
| Instructions 1. General Inputs 2. Protocols        | 3. ARV Subs | titutions / | 4. Formul   | ations / 5  | . Form and | Dose / 6.  | Patients   | 7. Consu    | umption / | 8. SOH 8     | Pipeline   | 9. Orderii  | ng / 10. Co | ost 🥂 |

Ninth worksheet (Ordering): Quantities to order by month and final supply plan

Screenshot example of ninth worksheet of pediatric tool – Ordering

As with the Adult Simple tool, the user must enter the desired month of order arrival in cell C5 to populate the monthly suggested ARV order. Greyed out cells from quantification start to order arrival month indicate consumption based on current stock still available in country. The first order month has higher order quantities to top up security stock levels in central warehousing. A final 3-year supply plan AFTER placement of the ARV order is then displayed starting row 112.

| 10. Order Summary                            |                     |              |                 |                 |                      |                      |                 |                   |                   |                  |             |     |
|----------------------------------------------|---------------------|--------------|-----------------|-----------------|----------------------|----------------------|-----------------|-------------------|-------------------|------------------|-------------|-----|
|                                              |                     |              |                 |                 |                      |                      |                 |                   |                   |                  |             | _   |
| Enter the price per pack your country pays   | for each formulatio | on in column | E. Note that Re | ference Prices  | * are included to pi | ovide a basis of cor | mparison but a  | are not used to   | calculate the cos | t of incoming st | ocks.       |     |
| Note: if you DON'T enter a 'Price Paid', the | product will not be | costed belo  | w and remain g  | greyed out. Rej | ference pricing con  | nes from CHAI 2016   | reference price | e list and curren | t GPRM prices     |                  |             |     |
| Quarterly Volume and Cost of                 | f Stocks (Ex-Wo     | rks)         | Cost of incom   | ing stocks:     |                      |                      |                 |                   |                   |                  |             |     |
|                                              | Pack Pric           | e            |                 |                 |                      |                      |                 |                   |                   |                  |             |     |
| Formulation                                  | Reference Price*    | Price Paid   | Q1              | Q2              | Q3                   | Q4                   | Q5              | Q6                | Q7                | Q8               | Q9          |     |
| 3TC 0 - susp - dose in ml                    | \$1.20              |              |                 |                 |                      |                      |                 |                   |                   |                  |             |     |
| 3TC 150 - tab                                | \$2.25              |              |                 |                 |                      |                      |                 |                   |                   |                  |             |     |
| 3TC 300 - tab                                |                     |              |                 |                 |                      |                      |                 |                   |                   |                  |             |     |
| ABC 0 - susp - dose in ml                    | \$8.00              |              |                 |                 |                      |                      |                 |                   |                   |                  |             |     |
| ABC 300 - tab                                | \$11.50             |              |                 |                 |                      |                      |                 |                   |                   |                  |             |     |
| ABC 60 - tab - dispersible                   | \$3.80              |              |                 |                 |                      |                      |                 |                   |                   |                  |             |     |
| ABC+3TC 120/60 - tab - dispersible&scored    | \$3.50              | \$4.00       | \$0             | \$0             | \$0                  | \$6,620              | \$2,940         | \$3,192           | \$3,436           | \$3,676          | \$3,908     | _   |
| ABC+3TC 60/30 - tab                          |                     |              |                 |                 |                      |                      |                 |                   |                   |                  |             |     |
| ABC+3TC 60/30 - tab - dispersible            | \$3.50              | \$3.50       | \$0             | \$0             | \$0                  | \$168                | \$74            | \$81              | \$84              | \$91             | \$95        | _   |
| ABC+3TC 600/300 - tab                        | \$12.75             | \$13.00      | \$0             | \$0             | \$0                  | \$4,537              | \$2,002         | \$2,171           | \$2,340           | \$2,496          | \$2,665     | _   |
| ABC+3TC+AZT 300/150/300 - tab                | \$20.00             |              |                 |                 |                      |                      |                 |                   |                   |                  |             |     |
| ABC+3TC+AZT 60/30/60 - tab                   | \$7.50              |              |                 |                 |                      |                      |                 |                   |                   |                  |             |     |
| ATV 100 - caps                               |                     |              |                 |                 |                      |                      |                 |                   |                   |                  |             |     |
| ATV 200 - caps                               | \$20.00             |              |                 |                 |                      |                      |                 |                   |                   |                  |             |     |
| ATV 300 - caps                               | \$17.00             |              |                 |                 |                      |                      |                 |                   |                   |                  |             |     |
| ATV/r 300/100 - tab                          | \$16.00             | \$16.50      | \$0             | \$0             | \$0                  | \$99                 | \$462           | \$512             | \$561             | \$594            | \$644       | _   |
| AZT 0 - susp - dose in ml                    | \$1.20              |              |                 |                 |                      |                      |                 |                   |                   |                  |             |     |
| AZT 100 - caps                               |                     |              |                 |                 |                      |                      |                 |                   |                   |                  |             |     |
| AZT 300 - tab                                | \$6.25              |              |                 |                 |                      |                      |                 |                   |                   |                  |             |     |
| AZT 60 - tab - dispersible                   |                     |              |                 |                 |                      |                      |                 |                   |                   |                  |             |     |
| AZT+3TC 300/150 - tab                        | \$6.60              | \$6.50       | \$0             | \$0             | \$0                  | \$1,040              | \$390           | \$390             | \$390             | \$390            | \$390       | _   |
| AZT+3TC 60/30 - tab                          |                     |              |                 |                 |                      |                      |                 |                   |                   |                  |             |     |
| AZT+3TC 60/30 - tab - dispersible            | \$2.00              | \$2.00       | \$0             | \$0             | \$0                  | \$1,564              | \$588           | \$588             | \$588             | \$588            | \$588       | _   |
| AZT+3TC+NVP 300/150/200 - tab                | \$8.20              | \$8.20       | \$0             | \$0             | \$0                  | \$7,241              | \$2,665         | \$2,640           | \$2,608           | \$2,583          | \$2,558     | _   |
| AZT+3TC+NVP 60/30/50 - tab - dispersible     | \$3.50              | \$3.50       | \$0             | \$0             | \$0                  | \$15,197             | \$5,586         | \$5,534           | \$5,478           | \$5,425          | \$5,369     | _   |
| DRV 0 - susp - dose in ml                    |                     |              |                 |                 |                      |                      |                 |                   |                   |                  |             |     |
| DRV 150 - tab                                |                     |              |                 |                 |                      |                      |                 |                   |                   |                  |             |     |
| DRV 75 - tab                                 |                     | \$54.00      | \$0             | \$0             | \$0                  | \$1,296              | \$486           | \$486             | \$486             | \$486            | \$486       | _   |
| 1. General Inputs / 2. Protocols /           | 3. ARV Substitution | ns / 4. F    | ormulations     | 5. Form Bre     | akdown / 5a. [       | osing / 6. Patier    | nts / 7. Con    | sumption /        | 8. SOH & Pipeli   | ne / 9. Order    | ring 10. Co | ost |

#### Tenth worksheet (Cost): Cost of pediatric ARV order

Screenshot example of tenth worksheet of pediatric tool – Cost

As with the Adult simple tool, this worksheet tabulates the cost of your ARV order, provided that the user enters a price previously paid for each formulation that is an active (white) cell, and therefore a used formulation by your pediatric cohort.

#### THE USER MUST ADD THIS PEDIATRIC ARV COST TO THE ARV COST IN THE ADULT TOOL TO OBTAIN AN OVERALL QUANTIFICAITON COST THAT CAN BE COMPARED AGAINST AVAILABLE BUDGET IN-COUNTRY.

#### Eleventh Worksheet (Partner Allocation): Allocate products across various partners

| 11. Partner Allocation                          |              |        |        |        |        |                                              |                                                         |                                                   |                                               |                                  |                                               |
|-------------------------------------------------|--------------|--------|--------|--------|--------|----------------------------------------------|---------------------------------------------------------|---------------------------------------------------|-----------------------------------------------|----------------------------------|-----------------------------------------------|
| Display orders in volume (# packs) or cost (tot |              |        |        |        |        | For every yes<br>Summary all<br>Relevant par | ar, enter the po<br>ocations can be<br>tners in row 7 o | ercentage of e<br>e found in the<br>can be change | each product ti<br>final table an<br>ed below | hat each partn<br>d displayed by | er is responsible for<br>year or for the 3-ye |
| Display orders in volume (# packs) of cost (rou | al) / Volume |        |        |        |        | Year 1 Partner Allocation                    |                                                         |                                                   |                                               |                                  |                                               |
| Formulation                                     | Price/Pack   | Y1     | Y2     | Y3     | TOTAL  | PEPFAR                                       | Global Fund                                             | MoH                                               | Other 1                                       | Other 2                          | Other 3                                       |
| 3TC 0 - susp - dose in ml                       | \$1.20       | 28,311 | 24,842 | 27,361 | 80,514 | 50%                                          | 1%                                                      | 24%                                               | 1%                                            | 23%                              | 1%                                            |
| 3TC 300 - tab -                                 | \$0.00       |        |        |        |        |                                              |                                                         |                                                   |                                               |                                  |                                               |
| ABC 0 - susp - dose in ml                       | \$0.00       |        |        |        |        |                                              |                                                         |                                                   |                                               |                                  |                                               |
| ABC 300 - tab -                                 | \$0.00       |        |        |        |        |                                              |                                                         |                                                   |                                               |                                  |                                               |
| ABC 60 - tab - dispersible                      | \$0.00       |        |        |        |        |                                              |                                                         |                                                   |                                               |                                  |                                               |
| ABC+3TC 120/60 - tab - dispersible & scored     | \$3.50       | 12,875 | 9,605  | 9,567  | 32,047 | 50%                                          | 1%                                                      | 24%                                               | 1%                                            | 23%                              | 1%                                            |
| ABC+3TC 60/30 - tab -                           | \$0.00       |        |        |        |        |                                              |                                                         |                                                   |                                               |                                  |                                               |
| ABC+3TC 60/30 - tab - dispersible               | \$0.00       |        |        |        |        |                                              |                                                         |                                                   |                                               |                                  |                                               |
| ABC+3TC 600/300 - tab -                         | \$0.00       |        |        |        |        |                                              |                                                         |                                                   |                                               |                                  |                                               |
| ABC+3TC+AZT 300/150/300 - tab -                 | \$0.00       |        |        |        |        |                                              |                                                         |                                                   |                                               |                                  |                                               |
| ATV 100 - caps -                                | \$0.00       |        |        |        |        |                                              |                                                         |                                                   |                                               |                                  |                                               |
| ATV 200 - caps -                                | \$0.00       |        |        |        |        |                                              |                                                         |                                                   |                                               |                                  |                                               |
| ATV 300 - caps -                                | \$0.00       |        |        |        |        |                                              |                                                         |                                                   |                                               |                                  |                                               |
| ATV/r 300/100 - tab -                           | \$0.00       |        |        |        |        |                                              |                                                         |                                                   |                                               |                                  |                                               |
| AZT 0 - susp - dose in ml                       | \$1.20       | 1,986  | 1,050  | 1,164  | 4,200  | 50%                                          | 1%                                                      | 24%                                               | 1%                                            | 23%                              | 1%                                            |
| AZT 100 - caps -                                | \$0.00       |        |        |        |        |                                              |                                                         |                                                   |                                               |                                  |                                               |
| AZT 300 - tab -                                 | \$5.60       | 151    | 82     | 92     | 325    | 50%                                          | 1%                                                      | 24%                                               | 1%                                            | 23%                              | 1%                                            |
| AZT 60 - tab - dispersible                      | \$0.00       |        |        |        |        |                                              |                                                         |                                                   |                                               |                                  |                                               |
| AZT+3TC 300/150 - tab -                         | \$0.00       |        |        |        |        |                                              |                                                         |                                                   |                                               |                                  |                                               |
| AZT+3TC 60/30 - tab -                           | \$0.00       |        |        |        |        |                                              |                                                         |                                                   |                                               |                                  |                                               |
| AZT+3TC 60/30 - tab - dispersible               | \$1.90       | 11,266 | 10,288 | 11,724 | 33,278 | 50%                                          | 1%                                                      | 24%                                               | 1%                                            | 23%                              | 1%                                            |
| AZT+3TC+NVP 300/150/200 - tab -                 | \$0.00       |        |        |        |        |                                              |                                                         |                                                   |                                               |                                  |                                               |
| AZT+3TC+NVP 60/30/50 - tab - dispersible        | \$0.00       |        |        |        |        |                                              |                                                         |                                                   |                                               |                                  |                                               |
| DRV 0 - susp - dose in ml                       | \$0.00       |        |        |        |        |                                              |                                                         |                                                   |                                               |                                  |                                               |
| DRV 150 - tab -                                 | \$0.00       |        |        |        |        |                                              |                                                         |                                                   |                                               |                                  |                                               |

Screenshot example of eleventh worksheet of pediatric tool – Partner Allocation

As with the adult tool, this worksheet allows the user to allocate product responsibility across various partners (on a # packs or cost basis). The user fills in percent allocation for each product, year, and partner, and the summary table on the far right aggregates each partner's responsibility.

#### --THIS COMPLETES THE WALKTHROUGH OF THE PEDIATRIC SIMPLE TOOL--

# **CHAI Simple Tool Training Data Exercise**

The data below can be used to practice using the CHAI Simple Tool for ARV Forecasting. All the data required for a successful quantification can be found below. First-time users should consider reviewing the user manual and training slides along with the below data to practice using the tool ahead of formal quantification exercises.

At the end of this exercise is a series of questions to test whether the below data was entered into the Simple Tool correctly. Answers to the questions are provided at the end as well.

The example data below is for a hypothetical country that is phasing in dolutegravir (in the form of TLD), and phasing out other regimens.

\_\_\_\_\_

#### **Baseline Information**

- Quantification starts on January 2020
- Current patients on ART
  - o 150,000 on first-line
  - o 45,000 on second-line
  - 0 on third-line
- New patients added each year
  - o Y1: 10,000
  - Y2: 10,000
  - Y3: 7,000
- 1L to 2L migration rate
  - Y1:5%
  - o Y2: 5%
  - Y3: 5%
- 2L to 3L migration rate
  - o Y1: 2%
  - Y2: 2%
  - o Y3: 2%
- Attrition rate: 5% for both first- and second-line
- Yes NVP lead-in dosing with 50% of each bottle required
- Buffer stock: 6 months

#### Current Regimen Splits

- First-line
  - 100,000 patients on TDF+3TC+EFV600
  - o 40,000 patients on AZT+3TC+NVP
  - 5,000 patients on TDF+3TC+NVP
  - 5,000 patients on AZT+3TC+EFV600
  - o 0 patients on TDF+3TC+DTG
- Second-line
  - 20,000 patients on AZT+3TC+ATV/r
  - 10,000 patients on AZT+3TC+LPV/r
  - 10,000 patients on TDF+3TC+LPV/r

- 5,000 patients on ABC+3TC+LPV/r
- Third-line
  - No patients on third-line

#### **Future Regimen Splits**

- First-line
  - In year 1
    - 90% of new patients on TDF+3TC+DTG
    - 5% on TDF+3TC+EFV600
      - 5% on AZT+3TC+NVP
    - In years 2 and 3
      - 95% of new patients on TDF+3TC+DTG
      - 5% of new patients on TDF+3TC+EFV600
- Second-line
  - o In years 1, 2, and 3
    - 90% of new patients on AZT+3TC+ATV/r
    - 10% on TDF+3TC+LPV/r

#### **ARV Substitutions**

- 1L: From month 1 to 12, 100% of TDF+3TC+NVP patients will be transitioned to TDF+3TC+DTG
- 2L: From month 1 to 12, 100% of ABC+3TC+LPV/r patients will be transitioned to AZT+3TC+ATV/r

#### Formulations in-use in Country

- Triple fixed-dose combinations (FDCs)
  - TDF+3TC+DTG
  - TDF+3TC+EFV600
  - AZT+3TC+NVP
- Duals + single
  - TDF+3TC+NVP
  - AZT+3TC+EFV600
  - o AZT+3TC+ATV/r
  - o AZT+3TC+LPV/r
  - ABC+3TC+LPV/r
  - TDF+3TC+LPV/r
- Three single tablets
  - o None

#### **Dosing Considerations**

- TDF+3TC+EFV600 is procured in a 30 pack (30 pills per pack)
- 100% of TLD procured will be in a 30 pack (30 pills per pack)

#### **Current Stock-on-Hand and Pipeline Orders**

- Existing stock-on-hand
  - ABC/3TC (600/300 mg)
    - 30,000 packs expiring December 2020
  - o ATV/r (300/100 mg)
    - 65,000 packs expiring September 2020
    - 170,000 packs expiring June 2021
  - AZT/3TC (300/150 mg)
    - 75,000 packs expiring September 2020
    - 300,000 packs expiring June 2021
  - o AZT/3TC/NVP (300/150/200 mg)
    - 450,000 packs expiring March 2021
  - o EFV (600 mg)
    - 42,000 packs expiring April 2021
  - LPV/r (200/50 mg)
    - 15,000 packs expiring May 2020
    - 103,000 packs expiring July 2021
  - o NVP (200 mg)
    - 10,000 packs expiring October 2020
  - TDF/3TC (300/300 mg)
    - 25,000 packs expiring August 2020
    - 100,000 packs expiring December 2020
  - o TDF/3TC/DTG (300/300/50 mg)
    - 100,000 packs expiring October 2020
  - TDF/3TC/EFV (300/300/600 mg)
    - 900,000 packs expiring May 2021
- Existing orders already in pipeline
  - LPV/r (200/50 mg)
    - 100,000 packs to be delivered June 2020
  - o TDF/3TC/DTG (300/300/50 mg)
    - 50,000 packs to be delivered October 2020

#### **Order Timing**

• Orders are set to arrive at ART sites in March 2020 ('9. Ordering' tab)

#### **Product Costs**

| Formulation                  | Price per Pack |  |  |  |  |  |
|------------------------------|----------------|--|--|--|--|--|
| TDF/3TC/DTG (300/300/50 mg)  | \$6.00         |  |  |  |  |  |
| TDF/3TC/EFV (300/300/600 mg) | \$6.00         |  |  |  |  |  |
| AZT/3TC/NVP (300/150/200 mg) | \$6.05         |  |  |  |  |  |
| TDF/3TC (300/300 mg)         | \$3.75         |  |  |  |  |  |
| NVP (200 mg)                 | \$2.20         |  |  |  |  |  |
| AZT/3TC (300/150 mg)         | \$5.10         |  |  |  |  |  |
| ATV/r (300/100 mg)           | \$13.25        |  |  |  |  |  |
| LPV/r (200/50 mg)            | \$16.90        |  |  |  |  |  |
| EFV (600 mg)                 | \$2.75         |  |  |  |  |  |
| ABC/3TC (600/300 mg)         | \$9.20         |  |  |  |  |  |

#### **Partner Allocation**

- Partners and ARV procurement responsibilities
  - PEPFAR is responsible for 100% of TDF-containing products
  - $\circ$   $\;$  Global Fund is responsible for 50% of everything else
  - MoH is responsible for 50% of everything else

\_\_\_\_\_

#### Questions (answers can be found below)

- How many total patients are on TDF+3TC+DTG in December 2022?
- How many packs of ATV/r (300/100 mg) tablets are consumed in April 2021?
- How many packs of EFV (600 mg) tablets should be ordered in Q6?
- What is the three-year total cost of this sample quantification?
- How many packs of TDF/3TC/EFV (300/300/600 mg) tablets is PEPFAR responsible for procuring in year 3?

#### Answers to above questions

- How many total patients are on TDF+3TC+DTG in December 2022?
  25,406
- How many packs of ATV/r (300/100 mg) tablets are consumed in April 2021?

o **31,869** 

- How many packs of EFV (600 mg) tablets should be ordered in Q6?
  - o **12,579**
- What is the three-year total cost of this sample quantification?
  - o **\$61,423,433**
- How many packs of TDF/3TC/EFV (300/300/600 mg) tablets is PEPFAR responsible for procuring in year 3?
  - o **923,519**

# References

# Annex A - List of Input Sources to complete a quantification

- Latest National Treatment Guidelines in your country
- Latest WHO HIV treatment guidelines for adult and pediatric patients on ART
- Latest national aggregate of site/hospital ART reports for both adult and pediatric ART cohort
- Latest ARV stock inventory from ALL central warehousing units including pipeline orders
- Latest prices paid/reference prices
- Current list of ARV procured in-country